# RZEN

# **RYZEN Master** 2.9 – Reference Guide

**APRIL 2022** 

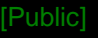

#### PREFACE

#### © 2022 Advanced Micro Devices, Inc. All rights reserved

- The information contained herein is for informational purposes only and is subject to change without notice. While every precaution has been taken in the preparation of this document, it may contain technical inaccuracies, omissions and typographical errors, and AMD is under no obligation to update or otherwise correct this information. Advanced Micro Devices, Inc. makes no representations or warranties with respect to the accuracy or completeness of the contents of this document, and assumes no liability of any kind, including the implied warranties of non-infringement, merchantability or fitness for particular purposes, with respect to the operation or use of AMD hardware, software or other products described herein. No license, including implied or arising by estoppel, to any intellectual property rights is granted by this document. Terms and limitations applicable to the purchase or use of AMD's products are as set forth in a signed agreement between the parties or in AMD's Standard Terms and Conditions of Sale.
- Trademarks
  - AMD, the AMD Arrow logo, Ryzen, Threadripper, and combinations thereof are trademarks of Advanced Micro Devices, Inc.
  - Other product names used in this publication are for identification purposes only and may be trademarks of their respective companies.
  - Microsoft and Windows are registered trademarks of Microsoft Corporation.

#### **GUIDANCE TERMS AND CONDITIONS**

- ▲ This AMD Ryzen™ Processor, AMD Ryzen™ Threadripper™ Processor and AMD Ryzen™ Master Quick Reference Guide ("Guidance") and the AMD Ryzen Master application ("AMD Ryzen Master") are provided subject to the following terms and conditions:
- The Guidance in no way modifies, alters or supersedes AMD's officially published specifications for any AMD product (the "Specifications").
- Operation of an AMD product outside of the Specifications or outside of factory settings, including but not limited to the conducting of overclocking (including use of the Guidance), may result in damage to an AMD product and/or lead to other problems, including but not limited to, damage to the AMD product-based computer system components (e.g. the motherboard and components thereon); system instabilities (e.g. data loss and corrupted images); reduction in system performance; shortened product, system component and/or system life; and in extreme cases, total unrecoverable system failure.
- AMD does not provide support or service for issues or damages related to use of an AMD product outside of the Specifications or outside of factory settings and Recipient assumes any and all liability and risk associated with such usage, including by providing motherboards or other components that facilitate or allow usage outside of the Specifications or factory settings.
- THE GUIDANCE IS PROVIDED TO YOU ON AN "AS IS" BASIS WITHOUT WARRANTY OF ANY KIND, EITHER EXPRESS OR IMPLIED, INCLUDING BUT NOT LIMITED TO IMPLIED WARRANTIES OF MERCHANTABILITY, FITNESS FOR A PARTICULAR PURPOSE, NONINFRINGEMENT, OR THOSE ARISING FROM CUSTOM OR TRADE. AMD DOES NOT WARRANT, GUARANTEE, OR MAKE ANY REPRESENTATIONS AS TO THE CORRECTNESS, ACCURACY OR RELIABILITY OF THE GUIDANCE (INCLUDING THE PERFORMANCE OF THE AMD PRODUCT) AND MAY MODIFY, AMEND, DELETE OR RETRACT THE GUIDANCE AT ANY TIME. TO THE FULLEST EXTENT ALLOWED BY LAW, IN NO EVENT WILL AMD BE LIABLE TO YOU OR ANY OTHER PARTY FOR ANY DIRECT OR INDIRECT DAMAGES, LOST PROFITS, LOST SAVINGS OR OTHER INCIDENTIAL OR CONSEQUENTIAL DAMAGES WHICH MAY ARISE OUT OF OR RELATE TO THE GUIDANCE.

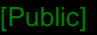

#### WARNING

- WARNING: AMD processors, including chipsets, CPUs, APUs and GPUs (collectively and individually "AMD processor"), are intended to be operated only within their associated specifications and factory settings. Operating your AMD processor outside of official AMD specifications or outside of factory settings, including but not limited to the conducting of overclocking (including use of this overclocking software, even if such software has been directly or indirectly provided by AMD or an entity otherwise affiliated in any way with AMD), may damage your processor, affect the operation of your processor or the security features therein and/or lead to other problems, including but not limited to damage to your system components (including your motherboard and components thereon (e.g., memory)), system instabilities (e.g., data loss and corrupted images), reduction in system performance, shortened processor, system component and/or system life, and in extreme cases, total system failure. It is recommended that you save any important data before using the tool. AMD does not provide support or service for issues or damages related to use of an AMD processor outside of official AMD specifications or outside of factory settings. You may also not receive support or service from your board or system manufacturer. Please make sure you have saved all important data before using this overclocking software. DAMAGES CAUSED BY USE OF YOUR AMD PROCESSOR OUTSIDE OF FACTORY SETTINGS ARE NOT COVERED UNDER ANY AMD PRODUCT WARRANTY AND MAY NOT BE COVERED BY YOUR BOARD OR SYSTEM MANUFACTURER'S WARRANTY.
- This information describes methods to change factory settings and operate the processor outside of AMD's published operating specifications. Recipient understands that operation of the product outside of AMD's published specifications will void any AMD warranty and that overclocking of the processor may impact its functionality and longevity.

## **RYZEN MASTER INSTALLATION AND CONFIGURATION**

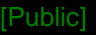

#### PREPARING TO INSTALL RYZEN MASTER

- The Ryzen Master application installer is available to download from AMD <u>here</u>
  - Along with this Quick Reference Guide
- Ryzen Master will only install on a Microsoft Windows 10 PC running an AMD Ryzen Threadripper or AMD Ryzen processor
- Before installing Ryzen Master
  - AMD recommends upgrading the system motherboard to the latest BIOS offered by the motherboard manufacturer
  - AMD recommends selecting the motherboard BIOS's default settings
  - Windows 10 Virtualization-Based Security (VBS) must be disabled for Ryzen Master to function
- Ryzen Master installation on non-OC supported/enabled systems:
  - In this case, Ryzen Master will install, but launching it will only display the Home page for monitoring purposes
  - If the APU/CPU is restricted from overclocking, Ryzen Master will indicate that limitation and will not install

#### INSTALLING RYZEN MASTER

- The Ryzen Master installer will install the appropriate version of Ryzen Master for the Ryzen processor in the system
  - Not all features will be available to systems with legacy processors.
- In During the installation process, a legal disclaimer and click-through license agreement must be accepted
  - Ryzen Master allows the user to configure the processor beyond stock operating conditions which may result in system instability, loss of or corruption of data from open applications, processor failure and system damage
  - The user must accept these risks to proceed with the installation
- If Ryzen Master fails to uninstall or upgrade properly when a new version is being installed
  - Use the Microsoft install/uninstall troubleshooter to clean up the Ryzen Master elements so that Ryzen Master can be cleanly installed
  - See Microsoft application installation troubleshooter

#### USING RYZEN MASTER

- On the first use after installation, Ryzen Master copies the current processor parameters to create default reset parameters
  - If the processor is first configured in BIOS to other than default parameters, these changes will be reflected in the Ryzen Master default settings
  - If the processor is changed after Ryzen Master installation, Ryzen Master will notice and will advise that the default configuration will be reset to the new processor
  - If the system BIOS is updated, please uninstall then re-install Ryzen Master to link supporting BIOS elements for Ryzen Master to use
    - If you have favorite profiles set up, use the profiles Export feature to save them, then Import them after re-installing Ryzen Master
  - These steps will assure that Ryzen Master is accessing the correct information for the new processor and new BIOS

#### Ryzen Master checks for updates

- After installation, Ryzen Master checks for new updates every 15 days automatically
- Users can check manually by starting Ryzen Master under the Settings > Updates section and click on the "Check for Updates" button

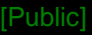

#### A NOTE ON RYZEN MASTER GENERAL USAGE

- AMD Ryzen processors are designed for outstanding performance out-of-the-box, on first use, with any Windows application, without needing AMD Ryzen Master
- ▲ AMD Ryzen Master is a tool for enthusiast users who:
  - Use the controls to experiment with processor and system configurations
  - May with to use their system outside of the normal warrantied range of operation
  - Attempt to further optimize general performance or performance of a specific application or set of tasks
  - Accept the risk that some control settings may result in lower performance or system instability
- The Ryzen Master 'Game Mode' profile is offered as a preconfigured group of settings
  - Intended only for Ryzen processors offering more than 8 cores when running games
  - Not necessary for Ryzen 3, Ryzen 5, and Ryzen 7 processors
  - Only use Game Mode if the stock processor settings, also pre-configured as the 'Creator Mode' profile, produce less-than-expected game performance

#### RYZEN MASTER USAGE TIPS

- AMD recommends the following Windows 10 Power Options settings when using Ryzen Master to maximize performance
  - High Performance power plan selected
  - Uncheck "Turn on fast startup" under Power Options > Choose what the power buttons do > Shutdown Settings

For a Ryzen Master configuration change that requires a restart or shutdown

- Ryzen Master will always tell you if a restart requires you to push the system power button and restart Ryzen Master
- If Ryzen Master causes the system to power off, you must restart using the power button, and then restart Ryzen Master after booting to Windows
- If Ryzen Master doesn't prompt the user to power off the system, the system will restart without user intervention, and Ryzen Master will automatically start; wait for it

In this case, it may take on the order of 10 seconds for Ryzen Master to appear, depending on core and performance settings

#### RYZEN MASTER – SYSTEM RESTARTS AND PERSISTENCE OF SETTINGS

- Ryzen Master will automatically restart the system and re-open when certain features are Applied
- Some Ryzen Master configurations do not persist after a user-initiated restart or BIOS actions

| The<br>cha | ese Ryzen Master configuration<br>anges                                                                             | Require this system change and user action.                                                                   |                                               |                                                          | State of processor configuration<br>after reboot to Windows |                                              |                                             |  |  |
|------------|----------------------------------------------------------------------------------------------------|----------------------------------------------------------------------------------------------------|-----------------------------------------------|----------------------------------------------------------|-------------------------------------------------------------|----------------------------------------------|---------------------------------------------|--|--|
| •          | Control Mode set to Precision Boost<br>Overdrive <sup>(1)</sup> or Manual<br>Set Core speed, core voltage           | No restart or shutdown required, activated on Apply                                                           | Ту                                            | pe of reboot                                             | Active cores,<br>SMT setting                                | Control Mode<br>& frequency                  | Memory speed<br>and parameters              |  |  |
| •          | Control Mode changed to or from Eco-                                                                                |                                                                                                    | Ryz                                           | en Master restart                                        | Per profile<br>Applied                                      | Per profile<br>Applied                       | Per profile if<br>Included                  |  |  |
| •          | Mode (3000-Series CPUs only excluding<br>Threadripper)<br>Control Mode changed to or from Auto<br>Overclocking mode |                                                                                                    | Ryz<br>shu<br>cor                             | en Master<br>utdown to enable<br>res or SMT              | Per profile<br>Applied                                      | Default. Please<br>re-apply the<br>profile.  | No change                                   |  |  |
| •          | Control Mode changed from Manual mode<br>(except 3000-Series CPUs)<br>Disabling any cores                           | Ryzen Master initiates a system<br>restart and Ryzen Master self-starts,<br>no user action required           | User-initiated<br>Windows Restart<br>Shutdown |                                                          | No change                                                   | Default (stock)                              | No change                                   |  |  |
| •          | Disabling Simultaneous Multithreading<br>Disabling or Enabling Memory Access<br>Mode or Legacy Compatibility Mode   |                                                                                                    | Use<br>def                                    | er loads BIOS<br>aults & restarts                        | Default (stock)                                             | Default (stock)                              | Default (stock)                             |  |  |
| •          | Any Memory Voltage or Memory Control change                                                                         |                                                                                                    | 1)                                            | If "Persistent PCD V                                     | /alues" option is "on"                                      | in Settings, system r                        | estart will be requeste                     |  |  |
| •          | Enabling all cores<br>Enabling Simultaneous Multithreading                                                          | Ryzen Master-initiated shutdown<br>then user must power on system<br>and re-start Ryzen Master <sup>(2)</sup> | 2)                                            | Required for older I<br>1000, 2000 Series C<br>features. | Ryzen 200, 1000, 200<br>CPUs. Newer product                 | 0 Series CPU/APUs a<br>s requests restart be | nd Ryzen Threadrippe<br>fore enabling these |  |  |

#### CONFIGURATION CHANGES, RESTARTS AND SHUTDOWNS

#### CONFIGURATION PERSISTENCE

## AMD RYZEN MASTER 2.9 FEATURE REVIEW

#### **NEW TO RYZEN MASTER 2.9**

#### ▲ RELEASE HIGHLIGHTS:

- Includes all previous AMD Ryzen<sup>™</sup> Master V2.6 features
- Adds support for Desktops utilizing AMD Ryzen<sup>™</sup> 5000 processors
- Adds Memory Overclocking support for AMD Ryzen<sup>™</sup> 7 5800X3D
- Adds support for AMD Ryzen<sup>™</sup> Threadripper<sup>™</sup> PRO 5000WX processors
- Added Bug Reporting Tool for easy feedback and issue reporting
- Introducing both Auto-Curve optimizer and Manual Curve optimizer for AMD Ryzen<sup>™</sup> 5000 processors and AMD Ryzen<sup>™</sup> PRO 5000WX processors

#### ▲ RELEASE LIMITATIONS:

Not all features are visible on Legacy Processors

- Bug Reporting Tool:
- Ryzen Master now supports AMD Bug Reporting tool
- User can now report issues or concerns directly by clicking on the icon shown

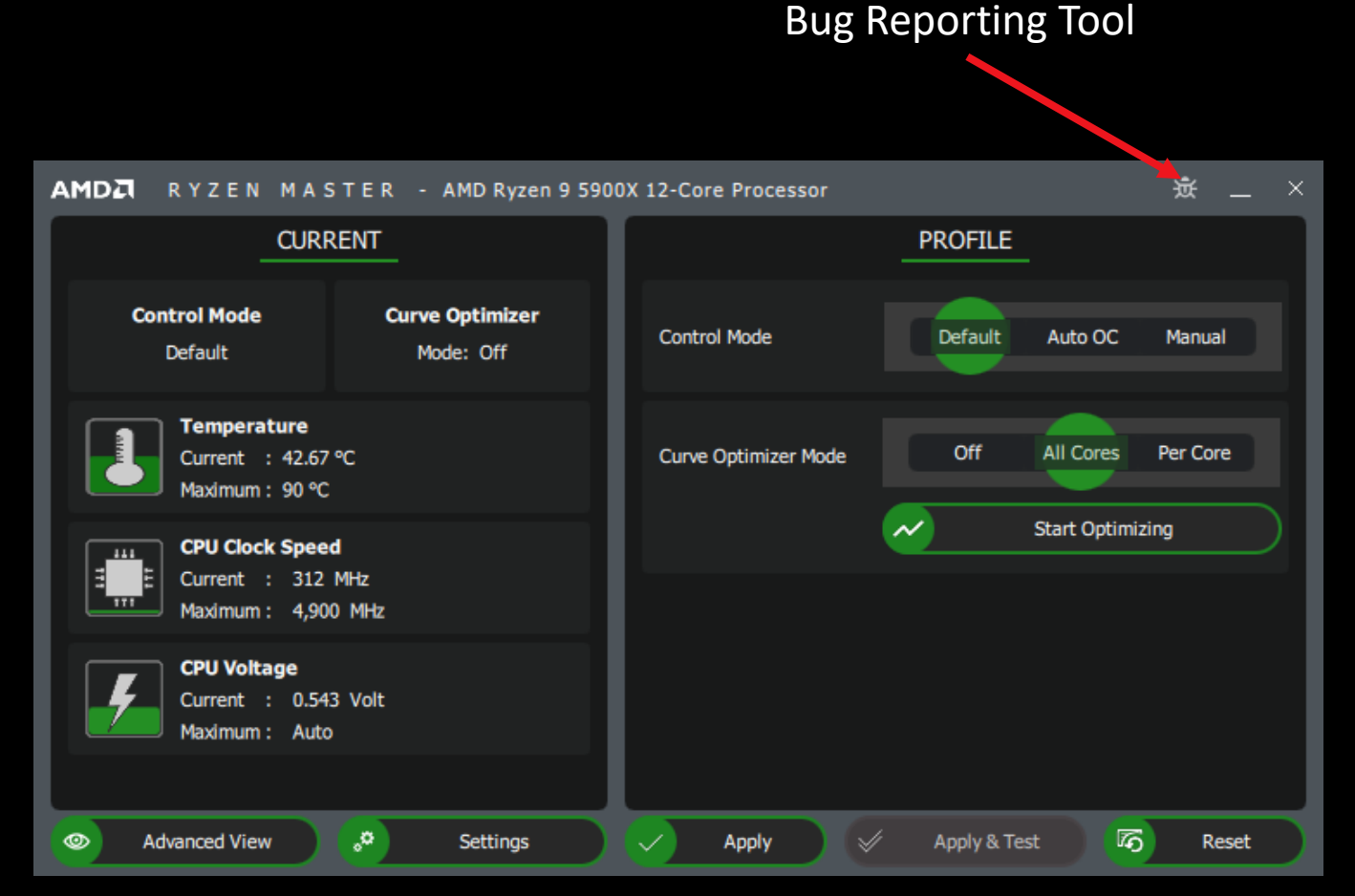

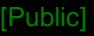

- Curve Optimizer:
- Updated dashboard for Curve
   Optimizer in both All Core mode and
   Per Core mode
- When All Cores option is selected, curve optimizer algorithm is run on all cores simultaneously
- When Per Core option is selected, curve optimizer algorithm is run on each core optimizing for best performance

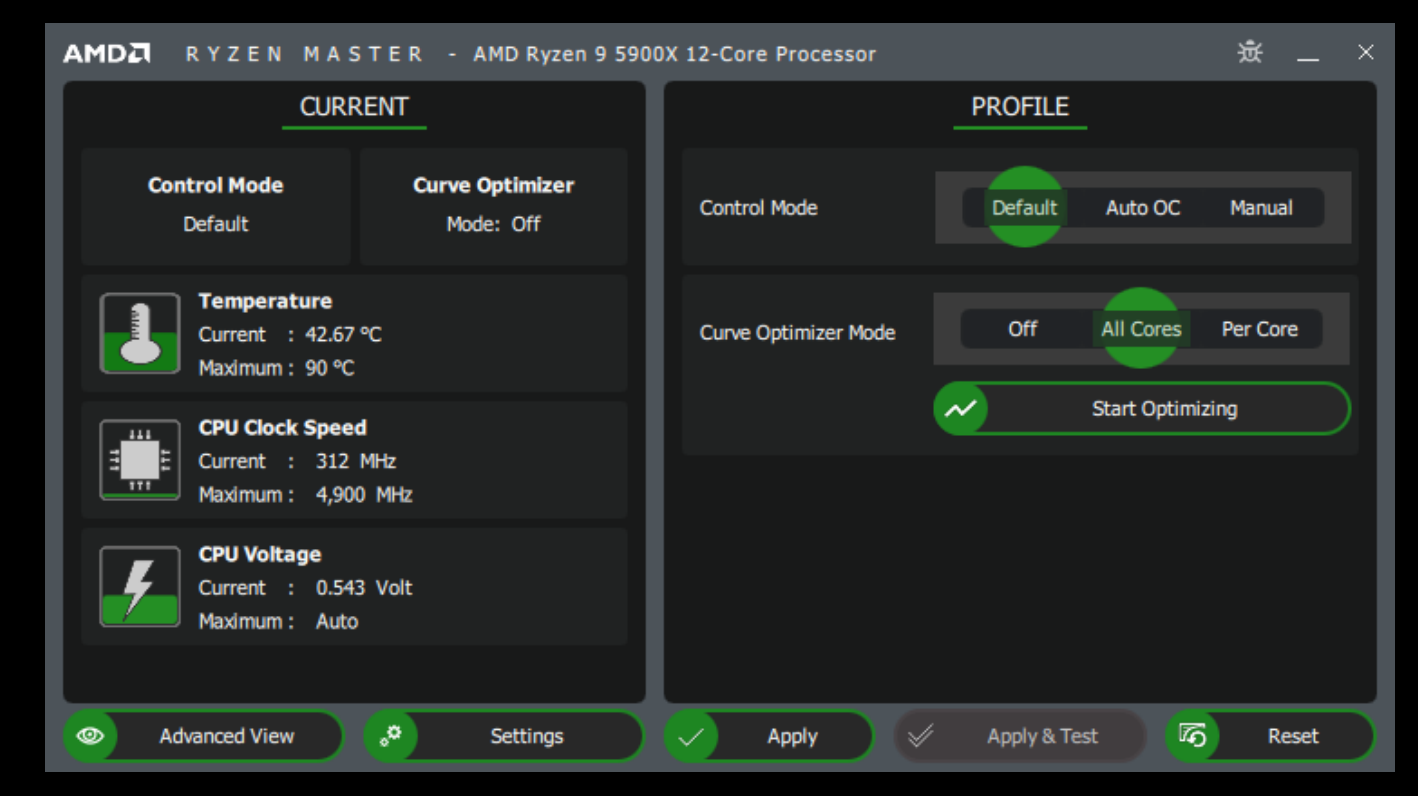

- Curve Optimizer:
- In the advanced view both autocurve optimizer and manual curve-optimizer can be done
- On the right, image shows "Auto Offset" selected, curve optimizer algorithm can be run in both per core and all core mode
- Algorithm automatically finds the stable value and asks the user if they wish to apply

| AMDZI RYZEN M             | ASTER - AMD Ryzen Threadrippe                                 | er PRO 5975WX 32-Cores                                                         |                                                                                       |                        | ····································· |
|---------------------------|---------------------------------------------------------------|--------------------------------------------------------------------------------|---------------------------------------------------------------------------------------|------------------------|---------------------------------------|
| A Home                    | ✓ Control ModeIncluded                                        |                                                                                |                                                                                       |                        |                                       |
| Creator Mode<br>Game Mode | Defa                                                          | ult                                                                            | Precision Boost Overdrive                                                             | Auto Overcl            | ocking                                |
| Profile 1<br>Profile 2    | Boost Override CPU<br>100                                     | <ul> <li>∧ PPT</li> <li>✓ 1,000</li> <li>CCD Foregroups 0 at inside</li> </ul> | <ul> <li>↓ TDC</li> <li>↓ 300</li> <li>↓ 500 Factorization of the interval</li> </ul> | ✓ EDC<br>✓ 400         | ~<br>~                                |
| Curve Optimizer           | PBO Scalar                                                    | OFF ON 100                                                                     | v 100                                                                                 | V 100                  |                                       |
|                           | CCD Frequency Optimizer 3<br>100<br>✓ Curve Optimizer Control | cluded Auto Offset —                                                           |                                                                                       |                        |                                       |
|                           | Curve Optimizer Mode                                          | Off                                                                            | All Cores                                                                             | Per Core               | Start Optimizing                      |
|                           | Memory Control     Induded     Coupled Mode     OFF ON        | Push All Auto Push All<br>Memory Clock 1333<br>Fabric Clock 1333               | Manual                                                                                |                        |                                       |
| *                         | MEM VDDIO<br>Auto                                             |                                                                                | CLDO VDDP<br>Auto                                                                     |                        |                                       |
|                           | CLDO VDDG CCD 0<br>Auto                                       | CLDO VDDG CCD 1<br>Auto                                                        | CLDO VDDG CCD 2<br>Auto                                                               |                        | D3                                    |
|                           | CLDO VDDG IOD 0<br>Auto                                       | CLDO VDDG IOD 1<br>Auto                                                        | CLDO VDDG IOD 2<br>Auto                                                               | CLDO VDDG IO<br>Auto   | D3                                    |
|                           | CAS Latency<br>Auto                                           | Row Precharge Delay<br>Auto                                                    | Read Row-Column Delay<br>Auto                                                         | Write Row-Cole<br>Auto | ımn Delay                             |
| Basic View                | Row Cycle Time                                                | RAS Active Time                                                                | CAS Write Latency                                                                     |                        |                                       |
| 写 Import/Export           | ∩ Trfc2                                                       | ∩ Trfc4                                                                        | ☐ Tfaw                                                                                |                        |                                       |
| ☐ Reset                   | Auto                                                          | Auto                                                                           | Auto                                                                                  | Auto                   |                                       |
| ₀© Settings<br>? Help     | Auto                                                          | Auto                                                                           | Auto                                                                                  | Auto                   |                                       |
| i About                   | 🗸 Apply                                                       | √                                                                              | Save Profile                                                                          | Reset Profile          | Copy Current                          |

- Curve Optimizer:
- This is snapshot of a result after curve optimizer operation is done on per core
- Based on the stability, each value is derived. This derived value can be applied or manually changed to test a different offset.

| RYZEN M         | A S T E R - AMD Ryzen Threadripper PR | O 5975WX 32-Cores            |                           | × _ D                          |
|-----------------|---------------------------------------|------------------------------|---------------------------|--------------------------------|
| ☆ Home          | ✓ Control Mode Included —             |                              |                           |                                |
| Creator Mode    | Default                               |                              | Precision Boost Overdrive | Auto Overclocking              |
| Game Mode       |                                       |                              |                           |                                |
| Profile 1       | Curve Optimizer Control Include       | d Auto Offset                |                           |                                |
| Profile 2       | Curve Optimizer Mode                  | Off                          | All Cores                 | Per Core Start Optimizing      |
| Curve Optimizer | CO Coro 1 Value                       | CO Corp 2 Value              | CO Coro 2 Valua           | CO Coro 4 Valuo                |
|                 | -8                                    | -8                           | -4                        | -8                             |
|                 |                                       |                              | ·                         |                                |
|                 | -8                                    | -8                           | -s                        | -R                             |
|                 |                                       |                              |                           |                                |
|                 | LO Core 9 Value                       |                              | CO Core II Value          | LO Core 12 Value               |
|                 |                                       |                              |                           |                                |
|                 | CO Core 13 Value                      | CO Core 14 Value             | CO Core 15 Value          | CO Core 16 Value               |
|                 | -2                                    | -10                          | -1                        | -10                            |
|                 | CO Core 17 Value                      | CO Core 18 Value             | CO Core 19 Value          | CO Core 20 Value               |
| *               | ( -9                                  | -10                          | -10                       | -10                            |
|                 | CO Core 21 Value                      | CO Core 22 Value             | CO Core 23 Value          | CO Core 24 Value               |
|                 | -10                                   | -12                          | -10                       | -10                            |
|                 | CO Core 25 Value                      | CO Core 26 Value             | CO Core 27 Value          | CO Core 28 Value               |
|                 | -10                                   | -10                          | -10                       | -10                            |
|                 | CO Core 29 Value                      | CO Core 30 Value             | CO Core 31 Value          | CO Core 32 Value               |
|                 | -10                                   | -10                          | -10                       | -10                            |
|                 | Difference Offset Value               | ^                            |                           |                                |
|                 | 0                                     |                              |                           |                                |
| Desis View      | ✓ Memory Control Included             | Push All Auto Push All Manua |                           |                                |
| Basic view      | Coupled Mode Men                      | ory Clock 1333               |                           |                                |
| Import/Export   | OFF ON Fa                             | bric Clock 1333              |                           |                                |
| ∏ Reset         | <ul> <li>Voltage Controls</li> </ul>  |                              |                           |                                |
| Settings        |                                       |                              |                           |                                |
| ? Help          | Auto                                  | Auto                         | Auto                      | Auto                           |
| i About         | Apply                                 | 🔨 Discard                    | Save Profile              | 🐼 Reset Profile 🗧 Copy Current |

- Curve Optimizer:
- After offset values are derived, user can choose to use a different offset.
- Snapshot shows a scenario in which "All Cores" mode is selected and offset value selected is -2.
- User can validate this offset and test the stability before applying.

| 1DZI RYZEN M            | ASTER - AMD Ryzen Threadrip                   | per PRO 5975W | X 32-Cores               |        |                       |            |               |                    | ×               | ×  |
|-------------------------|-----------------------------------------------|---------------|--------------------------|--------|-----------------------|------------|---------------|--------------------|-----------------|----|
| A Home                  | Control Mode Included                         |               |                          |        |                       |            |               |                    |                 |    |
| Creator Mode            |                                               | Goult         |                          | Dro    | isies Roost Overdrive |            |               | Auto Overda        | elian -         | 57 |
| Game Mode               |                                               |               |                          |        | ISION BOOSE OVERUITVE |            |               | Auto Overcio       | king            |    |
| Profile 1               | Curve Optimizer Control                       | Included      | Manual Offset            |        |                       |            |               |                    |                 |    |
| Profile 2               | Curve Optimizer Mode                          |               | Off                      |        |                       |            | Per Core      |                    | Validate Offset |    |
| Curve Optimizer         | CO All Core Value                             |               |                          |        |                       |            |               |                    |                 |    |
|                         | -2                                            |               |                          |        |                       |            |               |                    |                 |    |
|                         | Memory Control Included                       | Push A        | ll Auto Push Ali         | Manual |                       |            |               |                    |                 |    |
|                         | Coupled Mode                                  | Memory Clock  | 1333                     |        |                       |            |               |                    |                 |    |
|                         | OFF ON                                        | Fabric Clock  | 1333                     |        |                       |            |               |                    |                 |    |
|                         | Voltage Controls                              |               | 1000                     |        |                       |            |               |                    |                 |    |
|                         |                                               |               |                          |        |                       |            |               |                    |                 |    |
|                         | Auto                                          |               | Auto                     |        | Auto                  |            |               | Auto               |                 |    |
|                         |                                               |               |                          |        |                       | CD 2       |               |                    | 3               |    |
|                         | Auto                                          |               | Auto                     |        | Auto                  |            |               | Auto               |                 |    |
|                         | CLDO VDDG IOD 0                               |               |                          |        |                       | OD 2       |               |                    | 3               |    |
|                         | Auto                                          |               | Auto                     |        | le Auto               |            |               | le Auto            |                 |    |
|                         | <ul> <li>DRAM Timing Configuration</li> </ul> |               | C. D Delau               |        | O Bred Berry Cr       |            |               | Contraction Design |                 |    |
|                         | CAS Latency                                   |               | Row Precharge Delay      |        | Read Row-Co           | lumn Delay |               | Write Row-Colum    | in Delay        |    |
|                         | O Row Orde Time                               |               | O PAS Active Time        |        | O CAS Write La        | topor      |               | O Trfc             |                 |    |
|                         | Auto                                          |               | Auto                     |        | Auto                  | lency      |               | Auto               |                 |    |
|                         | O Trfc2                                       |               |                          |        | ○ Tfaw                |            |               |                    |                 |    |
|                         | Auto                                          |               | Auto                     |        | Auto                  |            |               | Auto               |                 |    |
|                         |                                               |               |                          |        | ∩ TwtrS               |            |               | ∩ TwtrL            |                 |    |
| Basic View              | Auto                                          |               | Auto                     |        | Auto                  |            |               | Auto               |                 |    |
| G Import/Export         |                                               |               | ∩ Trtp                   |        |                       |            |               |                    |                 |    |
| 🛱 Reset                 | Auto                                          |               | <ul> <li>Auto</li> </ul> |        | Auto                  |            |               | Auto               |                 |    |
| o <sup>®</sup> Settings | ☐ TrdrdSd                                     |               |                          |        |                       |            |               |                    |                 |    |
| ? Help                  | Auto                                          |               | Auto                     |        | la Auto               |            |               | la Auto            |                 |    |
| i About                 | 🗸 Apply                                       |               | ✓ Discard                |        | ✓ Save Profile        |            | Reset Profile |                    | 🖻 Copy Current  |    |

#### RYZEN MASTER FEATURE SUPPORT FOR RYZEN PROCESSORS

| Feature                                                                                      | Ryzen<br>Threadrip<br>per 5000<br>Series CPU<br>Processors | Ryzen<br>5000<br>Series CPU<br>Processors | Ryzen<br>Threadrip<br>per<br>3000-<br>Series CPU<br>Processors | Ryzen<br>3000-Series<br>CPU<br>Processors | Ryzen<br>3000-Series<br>APU<br>Processors | Ryzen<br>Threadrip<br>per<br>2000-<br>Series CPU<br>Processors | Ryzen<br>2000-<br>Series CPU<br>Processors | Ryzen<br>2000-<br>Series<br>APU<br>Processor<br>S | Ryzen<br>Threadripp<br>er<br>1000-Series<br>CPU<br>Processors |
|----------------------------------------------------------------------------------------------|------------------------------------------------------------|-------------------------------------------|----------------------------------------------------------------|-------------------------------------------|-------------------------------------------|----------------------------------------------------------------|--------------------------------------------|---------------------------------------------------|---------------------------------------------------------------|
| Core speed overclocking                                                                      | Per-core                                                   | Per-core                                  | Per-core                                                       | Per-core                                  | Per-core                                  | Per-core                                                       | Per-core                                   | All cores                                         | All cores                                                     |
| Precision Boost Overdrive Mode                                                               | Yes                                                        | Yes                                       | Yes                                                            | Yes                                       | Yes                                       | Yes                                                            | No                                         | No                                                | No                                                            |
| Auto Overclocking Mode                                                                       | Yes                                                        | Yes                                       | Yes                                                            | Yes                                       | Yes                                       | No                                                             | No                                         | No                                                | No                                                            |
| Fastest cores indicators (★ and ●) – OC<br>Method<br>Fastest pair indicators (★) – OS Method | Yes<br>Yes                                                 | Yes<br>Yes                                | Yes<br>Yes                                                     | Yes<br>Yes                                | Yes<br>Yes                                | Yes<br>No                                                      | Yes<br>No                                  | No<br>No                                          | No<br>No                                                      |
| Manual to Default mode change without restart                                                | Yes                                                        | Yes                                       | Yes                                                            | Yes                                       | No                                        | No                                                             | No                                         | No                                                | No                                                            |
| Integrated GPU overclocking                                                                  | NA                                                         | NA                                        | NA                                                             | NA                                        | Yes                                       | NA                                                             | NA                                         | Yes                                               | NA                                                            |
| Core and Memory stress test                                                                  | Yes                                                        | Yes                                       | Yes                                                            | Yes                                       | Yes                                       | Yes                                                            | Yes                                        | No                                                | No                                                            |
| Power and current monitoring                                                                 | Yes                                                        | Yes                                       | Yes                                                            | Yes                                       | Yes                                       | Yes (No<br>EDC)                                                | Yes                                        | Yes                                               | No                                                            |
| Dynamic Local Mode memory control                                                            | No                                                         | NA                                        | No                                                             | NA                                        | NA                                        | Yes                                                            | NA                                         | NA                                                | NA                                                            |
| Eco-Mode                                                                                     | No                                                         | Yes                                       | No                                                             | Yes                                       | No                                        | No                                                             | No                                         | No                                                | No                                                            |
| Extended memory parameters control                                                           | Yes                                                        | Yes                                       | Yes                                                            | Yes                                       | No                                        | No                                                             | No                                         | No                                                | No                                                            |
| Auto and Manual Curve Optimizer                                                              | Yes                                                        | Yes                                       | No                                                             | No                                        | No                                        | No                                                             | No                                         | No                                                | No                                                            |

#### WELCOME TO AMD RYZEN MASTER 2.3 AND ABOVE WITH BASIC VIEW

#### SUPPORTING AMD 3RD GEN RYZEN PROCESSORS WITH NEW PROFILES CONTROL INTERFACE

As AMD Ryzen Master has evolved to support an increasingly diverse set of CPU products and features, the user interface has also grown increasingly complex. It could useful to develop a "basic view" that provides quick access to the most essential features and telemetry.

The new basic view provides you a quick snapshot of your system:

- CPU Temperature showing the current temperature and the maximum advisable temperature.
- CPU Clock Speed showing the current frequency of the CPU core cluster and the maximum allowable in the present control mode.
- CPU Core Voltage showing the current average core voltage and the maximum allowable voltage set by the present control mode.

Select which control mode you wish to use:

- Manual overclocking allows you to set the CPU frequency and CPU voltage control
- Auto OC enables the Automatic Overclocking of your system. If you wish to use Precision Boost Overdrive, select that option within Advanced View.
- Default returns your system to a non-overclocked state.

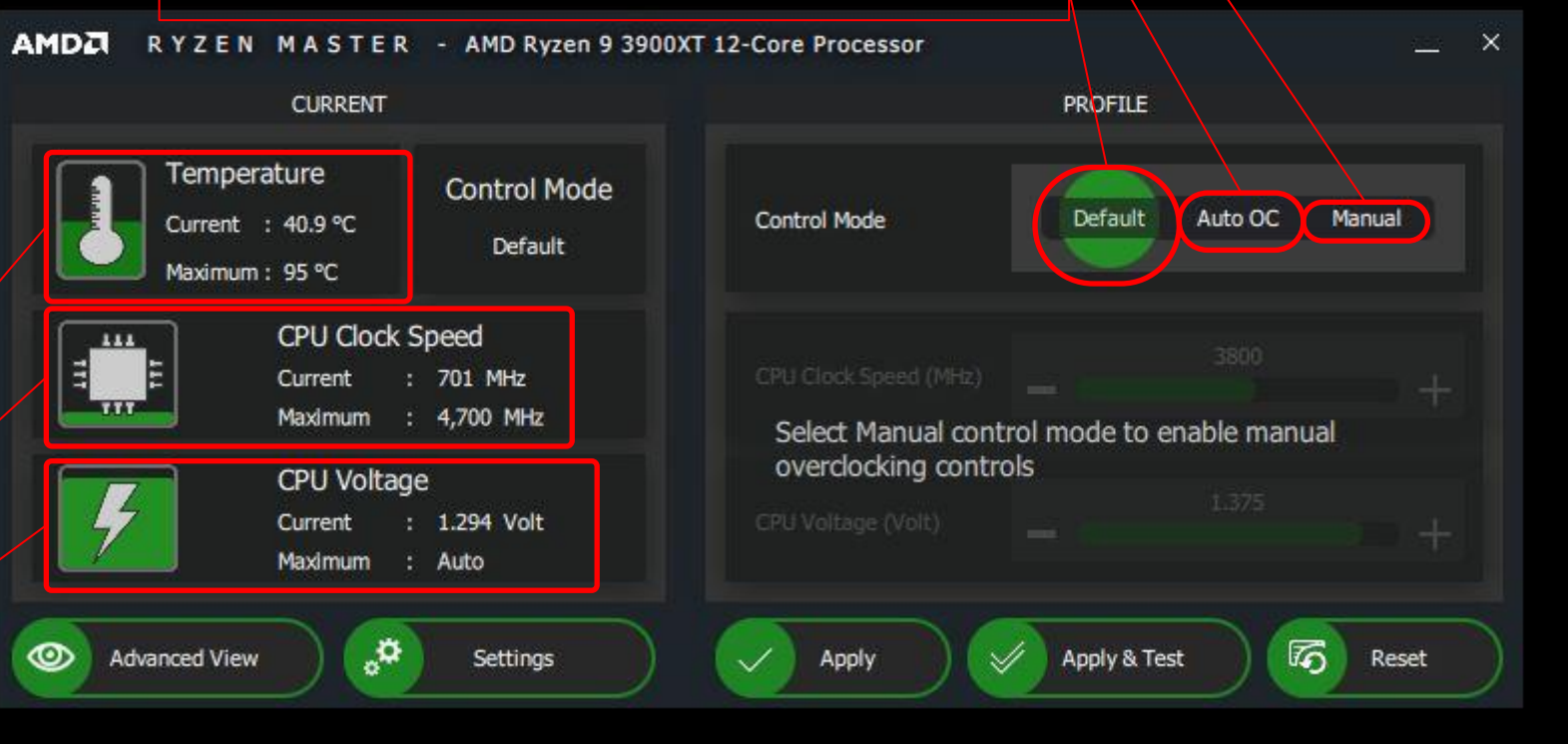

#### AMD RYZEN MASTER 2.3 WITH BASIC VIEW – MANUAL MODE NEW PROFILE CONTROL INTERFACE

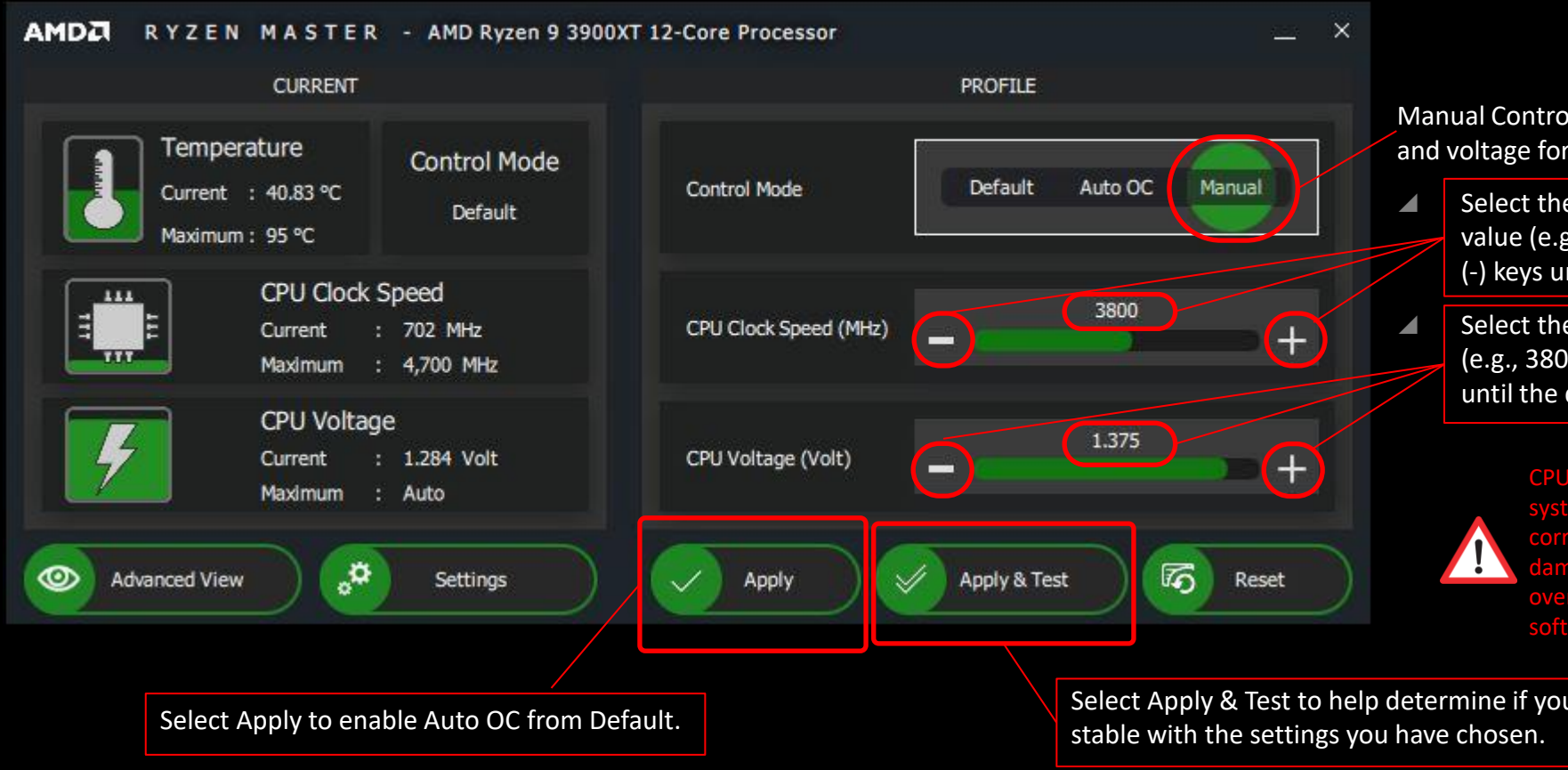

Manual Control Mode allows you to select the clock speed and voltage for the CPU:

Select the clock speed in MHz by either typing in a value (e.g., 3800) or by pressing the Plus (+) or Minus (-) keys until the desired clock speed is reached.

Select the CPU voltage in Volts either typing in a value (e.g., 3800) or by pressing the Plus (+) or Minus (-) keys until the desired clock speed is reached

> n occur if this setting is not use software. GD-26

Select Apply & Test to help determine if your system will be

## DASHBOARD PERFORMANCE MONITORING AND SETTINGS AT A GLANCE

## HOME – THE DASHBOARD

- The new dashboard view supporting AMD 5000-Series
   CPUs and APUs now organizes more information for the user
- Use the expand/collapse controls for any section to view only the information of interest.
  - Updated to add expand/collapse on a per-CCD basis.

| AMDZI RYZEN M | ASTER - AMD Ryzen Thread        | lripper 3990X | 64-Core Processor                |           |                                  |         |                        | _ C              | ) ×           |
|---------------|---------------------------------|---------------|----------------------------------|-----------|----------------------------------|---------|------------------------|------------------|---------------|
| A Home        | 🗹 Temperature, Speed, Pow       | er & Current  |                                  |           |                                  |         |                        |                  |               |
| Creator Mode  | 1 1                             |               | <b>Ovnamic Perfo</b>             | manc      | e and Power (                    | ริลมุยค | s /                    |                  |               |
| Game Mode     | 32.33 °C                        | 357 MHz       | 22 %<br>of 280 W                 | - 2.211 W | – 13.799 W –                     | 24496   | 1%<br>#215A            | 1%               |               |
| Profile 1     | Temperature P                   | eak Speed     | PPT                              | CPU Power | soc Power                        | π       | XC (CPU)               | EDC (CPU)        |               |
| Profile 2     | N Control Mada                  |               |                                  |           |                                  |         |                        |                  | $\dashv$      |
| Home          | OC Mode                         |               | nt control mo                    | de the    | processor is c                   | operat  | ing in                 |                  |               |
| and           | Cores Section                   |               | Preferred                        | Core      | toggle (OC/OS                    | 5)      |                        |                  |               |
| Profiles      | Active CCD Mode                 | 8             |                                  |           |                                  |         |                        |                  |               |
| tabo          | CCX 0 430                       |               | CCD 0                            |           | CCX 0 4 30                       | > (     | CCD 1                  |                  | -             |
| Labs          | 195 Sleep                       | namic         | c behavior of c                  | ores b    | y Core, Core (                   | Compl   | ex (CCX)               |                  | leep          |
|               |                                 |               | and Core                         | Com       | plex Die (CCD)                   | > (     | CCD 3                  |                  |               |
|               | CCX.0 4,30<br>Sleep Sleep Sleep |               | CCX 1 4,300<br>Sleep Sleep Sleep | Sleep     | CCX 0 4,300<br>Sleep Sleep Sleep |         | CCX 1<br>Sleep Sleep   | 4,300<br>Sleep S | leep          |
|               |                                 |               | CCD 4                            |           |                                  |         | CCD 5                  |                  |               |
|               | CCX 0 4,3                       | iach C        | ore Complex D                    | oie (CC   | CD) can expand                   | d/colla | apse to                |                  | -             |
|               | Sleep Sleep Sleep               | adiust        | view and deta                    | ails of   | each Core Cor                    | nnlex   |                        |                  | leep          |
|               | CCX 0 4,30                      |               | CCX 1 4,300                      |           | CCX 0 4,300                      |         | CCX1                   | 4,300            | 5             |
|               | Sleep 219 Sleep                 | Sleep         | Sleep Sleep Sleep                | Sleep     | Sleep Sleep Sleep                | Sleep   | Sleep Sleep            | Sleep S          | leep          |
|               | Voltage Control                 |               |                                  |           |                                  |         |                        |                  |               |
|               | Peak Core(s) Voltage            | 0.800889      | Average Core Voltage             | 0.228915  | ntrol settings                   |         |                        |                  |               |
|               | ✓ Additional Control            |               | Additio                          |           | introi settings                  |         |                        |                  |               |
| Other         | Simultaneous Multithreading     | ON            | Memory Access Mode               | Auto      | Legacy Compatibility Mode        | OFF     |                        |                  | $\rightarrow$ |
| control       | Coupled Mode                    | ON            | Memory Clock                     | 1,333     | Fabric Clock                     | 1,333   |                        |                  |               |
| 8. info       | Voltage Controls                |               |                                  |           |                                  |         |                        |                  |               |
|               | MEM VDDIO                       |               | MEM VTT                          |           | VDDCR SOC                        | 0.888   | CLDO VDDP              |                  | 9002          |
| tabs          | CLDO VDDG                       | 0.8973        | MEM VPP                          | 0         |                                  |         |                        |                  |               |
| -             | Market Configuration            |               | Static                           | Memo      | ory Settings                     |         |                        |                  |               |
| Import/Export | CAS Latency                     |               | Row Precharge Delay              |           | Read Row-Column Delay            |         | Write Row-Column Delay |                  |               |
| Settings      | Row Cycle Time                  |               | RAS Active Time                  |           | CAS Write Latency                |         | Trfc                   |                  | 467           |
| ? Help        | Trfc2                           | 347           | Trfc4                            |           | Tfaw                             |         | TrrdS                  |                  |               |
| i About       | TrrdL.                          | 8             | Twr                              | 20        | TwtrS                            | 4       | TwtrL.                 |                  | 10            |

#### RYZEN MASTER – UNDERSTANDING PROCESSOR POWER DOMAINS

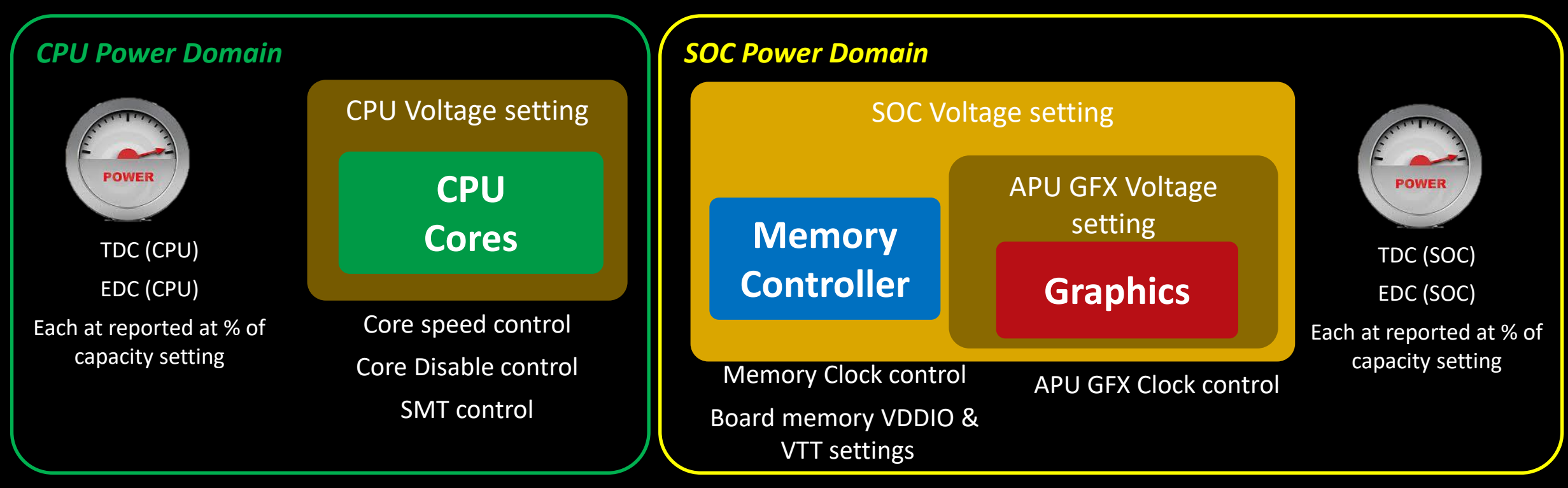

- The CPU Voltage setting influences how far the CPU Cores frequency can be driven to a point of instability
- Platform Power Threshold (PPT) is the total power capacity in Watts at the processor socket and includes Memory controller power for a CPU (not for an APU)
- Thermal Design Current (TDC) is the total current capacity in Amps at the thermal throttling limit of the processor
- Electrical Design Current (EDC) is the total current capacity in Amps that can be supplied to the socket

- The SOC Voltage setting drives the overclocking potential for the memory controller and, if an APU, for the APU Graphics (GFX)
  - The APU GFX Voltage is derived from the SOC Voltage and determines how far the GFX frequency can be driven to the point of instability
- Power information is separated for CPU and SOC for APUs
  - Total System Power (TSP) replaces PPT CPU and SOC power are reported separately
  - TDC and EDC are reported for the SOC domain separately from CPU

#### HOME- DYNAMIC PERFORMANCE GAUGES FOR CPUS

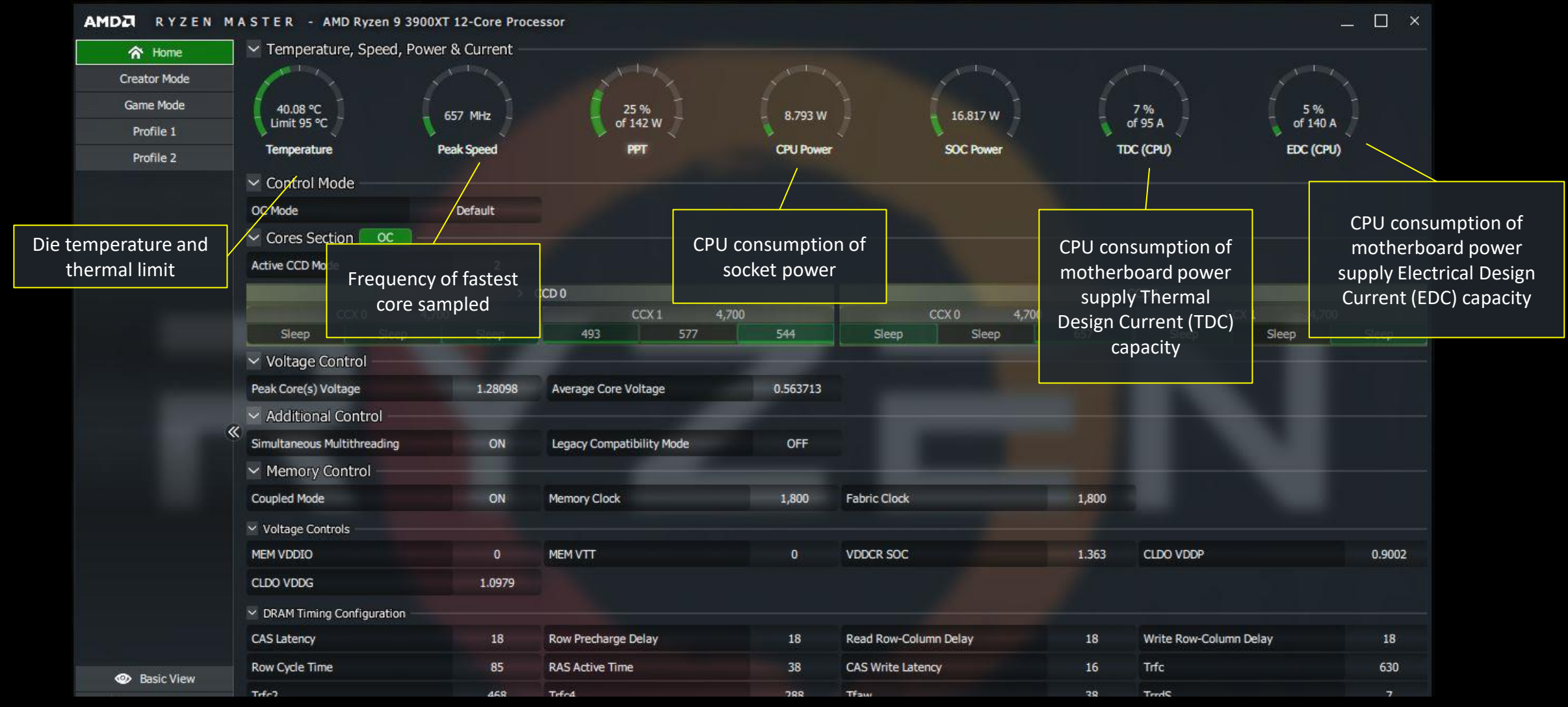

#### Parameter sampling rate controlled in Settings

#### HOME- DYNAMIC PERFORMANCE GAUGES FOR APUS

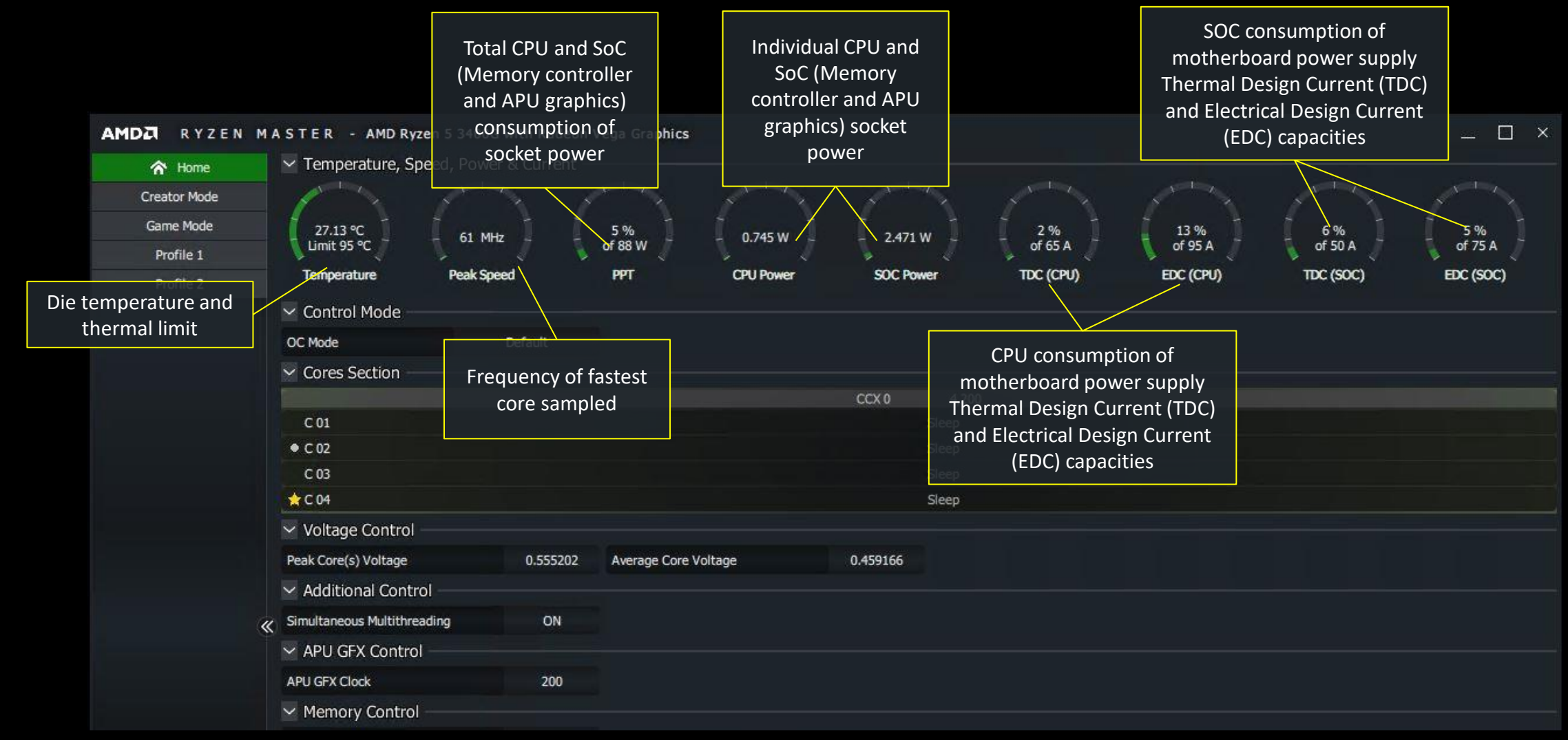

#### Parameter sampling rate controlled in Settings

## **PROFILES FOR SETTING PROCESSOR OPERATION**

#### RYZEN MASTER 2.3 AND ABOVE PROFILES

AMD

#### SUPPORTING AMD 3RD GEN RYZEN PROCESSORS

The Game Mode profile may be useful for legacy games that cannot run on more than 8 cores, 16 threads, such as on the AMD Ryzen 9 3900X

Precision Boost Overdrive and Auto Overclocking modes may extend performance while the processor remains under automatic control

New, compact cores control interface includes Core Complex Die (CCD), Core Complex (CCX) and per-die control of core activation and frequency

Independent control of memory and fabric clocks for enthusiast memory overclocking

Extended memory voltage and DRAM timing parameter control – every BIOS memory parameter now available in Ryzen Master

Toggle to return to Basic View. Return to the most essential features and telemetry

Full parameter Export and Import allows users to share memory configurations, processor configurations, or both

| A Homo        | Control Mode Include          | d                  |                           |                           |                    |              |
|---------------|-------------------------------|--------------------|---------------------------|---------------------------|--------------------|--------------|
| ·n· nome      |                               |                    |                           |                           |                    |              |
| Lreator Mode  | Defaul                        | t J                | Precision Boost Overdrive | Auto Overclocking         | M                  | anual        |
| Game Mode     | PPT                           |                    | TDC                       | A EDC                     |                    | ^            |
| Profile 1     | 395                           |                    | ✓ 255                     | ✓ 255                     |                    | ~            |
| Profile 2     | Cores Section Include         | d 0C —             |                           |                           |                    |              |
|               |                               | Active CCD Mod     | e                         |                           | 1 2                |              |
|               |                               | > CCD 0            |                           |                           | > CCD1             |              |
|               | CCX 0                         | 1                  | CCX 1                     | CCX 0                     |                    | CCX1         |
|               | 3,800 3,800                   | 3,800              | 3,800 3,800 3,800         | 3,800 3,800               | 3,800 3,800        | 3,800 3,800  |
|               | Voltage Control Indu          | ded                |                           |                           |                    |              |
|               | Peak Core(s) Voltage          | ~                  |                           |                           |                    |              |
|               | 1.36875 Volt                  |                    |                           |                           |                    |              |
|               | V Additional Control          | cluded             |                           |                           |                    |              |
|               | Simultaneous Multith          | reading            | OFF ON                    | Legacy Compatibility Mode |                    | OFF ON       |
|               | ✓ Memory Control Indu         | Ided Push All Auto | Push Ali Manual           |                           |                    |              |
|               | Coupled Mode                  | Memory Clock 180   |                           |                           |                    |              |
|               | OFF ON                        | Fabric Clock 180   | 0                         |                           |                    |              |
|               | ✓ Voltage Controls            |                    |                           |                           |                    |              |
|               |                               |                    | MVTT                      | VDDCR SOC                 |                    |              |
|               | Auto                          | - Au               | to                        | Auto                      | Auto               |              |
|               |                               |                    |                           |                           |                    |              |
|               | O Auto                        |                    |                           |                           |                    |              |
|               | ✓ DRAM Timing Configuration — |                    | w Precharge Delay         | O Read Row-Column Delay   | O Write Row-Column | Delay        |
| -<br>         | Auto                          |                    | to                        | Auto                      | Auto               | JCIDY        |
| Basic view    | Row Cycle Time                | ∩ R4               | S Active Time             | CAS Write Latency         | ∩ Trfc             |              |
| Import/Export | Auto                          | O Au               | to                        | Auto                      | Auto               |              |
| ∏ Reset       | ∩ Trfc2                       |                    | c4                        | Tfaw                      |                    |              |
| Settings      | Auto                          | au                 | to                        | Auto                      | Auto               |              |
| ? Help        |                               |                    | r                         | ∩ TwtrS                   |                    |              |
| i About       |                               | - Apply & To       |                           |                           |                    | Copy Current |

See the Quick Reference Guide for feature and functional details

### GETTING AROUND THE PROFILES INTERFACE

- Profiles are where the user creates groups of settings for performance optimization.
- Different profiles can be created for different applications.

| MDA RYZEN M   | A S T E R - AMD Ryzen Threadripper 3990X 64 | Core Processor                             |                               | ×                                     |
|---------------|---------------------------------------------|--------------------------------------------|-------------------------------|---------------------------------------|
| Creator Mode  | Default                                     | Contro                                     |                               | Manual                                |
| Game Mode     | Uclebit                                     | Preciatori bodat Overdrive                 | Auto Overciocking             | I'NDI INDI                            |
| Profile 1     | Cores Section Included OC -                 |                                            |                               |                                       |
| Profile 2     | Active CCD                                  | 1ode                                       |                               | 3 4 6 8                               |
|               | > ccd                                       |                                            |                               | CCD 1                                 |
|               | CCX 0                                       |                                            | CCX 0                         | CCX1                                  |
|               | 2,900 2,900 2,900 2,900 C                   | ores overclocking                          | g frequency control           | 2,900 2,900 2,900 2,900<br>S<br>CCD 3 |
|               | CCX 0                                       | CCX 1                                      | CCX 0                         | CCX 1                                 |
|               | 2,900 2,900 2,900 2,900                     | 2,900 2,900 2,900 2,900<br>CD CCX and per- | 2,900 2,900 2,900 2,900 2,900 | 2,900 2,900 2,900 2,900               |
|               | CCX 0                                       |                                            | ccx0                          | cox1                                  |
|               | 2,900 2,900 2,900 2,900                     | 2,900 2,900 2,900 2,900                    | 2,900 2,900 2,900 2,900       | 2,900 2,900 2,900 2,900               |
|               | > CCD                                       |                                            |                               | CCD 7                                 |
|               | CCX 0                                       | CCX 1                                      | CCX 0                         | CCX 1                                 |
|               | 2,900 2,900 2,900 2,900                     | 2,900 2,900 2,900 2,900                    | 2,900 2,900 2,900 2,900       | 2,900 2,900 2,900 2,900               |
|               | Voltage Control Included                    |                                            |                               |                                       |
|               | Peak Core(s) Voltage     0.86875 Volt       | A .1.1*1**                                 |                               |                                       |
|               | Additional Control Included                 | Addition                                   | al controls                   |                                       |
|               | Simultaneous Multithreading                 | OFF ON                                     | Legacy Compatibility Mode     | OFF ON                                |
|               | Memory Control Included Push                | All Auto Push All Manual —                 |                               |                                       |
|               |                                             |                                            |                               |                                       |
|               | Voltage Controls                            | lage, frequency a                          | and timing paramet            | ers controis                          |
|               |                                             | VDDCR SOC<br>Auto                          |                               | CLDO VDDG<br>Auto                     |
|               |                                             | Note: Not al                               | motherboards                  |                                       |
|               | Auto                                        | suppor                                     | t access to                   |                                       |
| 5 <b>7</b>    | DRAM Timing Configuration                   | Row Precharge Delay memor                  |                               | O Write Row-Column Delay              |
| Import/Export | Auto                                        | Auto -the second Ref                       | V CONTENOIS                   | Auto                                  |
| Lu Reset      | Row Cycle Time                              | RAS Active Time                            |                               |                                       |
| 2 Holo        | le Auto                                     | Auto                                       | Auto                          | Auto                                  |
| i About       |                                             | Test Irest Discard                         |                               | Reset Profile Copy Current            |
|               | Actions                                     |                                            | Prome runcti                  | ions                                  |

#### PROFILE USAGE DETAILS

- The "Included" buttons determine whether the control group is considered for changes when Applied
  - Selected (green): Apply group on Apply
  - De-selected (gray): Ignore group on Apply
  - This can be useful when you have multiple changes across groups but wish to apply them one group at a time to test for effect
- Changes to the following parameters require a system restart:
  - Auto Overclocking
  - Cores disabled or enabled, SMT, any Memory setting
- Ryzen Master presents the comprehensive memory over-clocking parameters
  - Support of memory overclocking from Ryzen Master depends on motherboard BIOS enablement
  - Parameters that are not active indicate the BIOS does not support them at the application level
  - The BIOS also controls how many memory training attempts are made with the overclocked settings before reverting to a default setting
- Influence of Windows Power Options/Power Plans
  - In High Performance mode, cores will run at the top, overclocked power-state speed they are set for This mode is key for the Copy Current function to capture the top speeds
  - In Balanced mode, cores will modulate between the top, overclocked speed and the lower-speed power states.

Using Copy Current in this mode may result in sampling lower power-state speeds

| T nome        |                             |          |               |              |               |       |         |             |                 |       |         |              |       |      |
|---------------|-----------------------------|----------|---------------|--------------|---------------|-------|---------|-------------|-----------------|-------|---------|--------------|-------|------|
| reator Mode   | Default                     |          |               | Precision E  | Boost Overdri | ve    |         | Auto Ovi    | erclocking      |       |         | Manu         | al    |      |
| Same Mode     | Cores Section               | 00       | Ŋ             |              |               |       |         |             |                 |       |         |              |       |      |
| Profile 1     |                             |          |               |              |               |       |         |             |                 |       |         |              |       |      |
| Profile 2     |                             | Active ( | CCD Mode      |              |               |       |         |             | 4               | 2 3   | 4 6     | 8            |       |      |
|               |                             |          | CCD 0         |              |               |       |         |             |                 | > (   | CCD 1   |              |       |      |
|               | CCX 0                       |          |               | CC           | X1            |       |         | cc          | 2X 0            |       |         | CC           | X1    |      |
|               | 2,900 2,900 2,900           | 2,900    | 2,900         | 2,900        | 2,900         | 2,900 | 2,900   | 2/900       | 2,900           | 2,900 | 2,900   | 2,900        | 2,900 | 2,90 |
|               |                             | >        | CCD 2         |              |               |       |         |             |                 | > (   | CCD 3   |              |       |      |
|               | CCX 0                       |          |               |              | X 1           |       |         |             |                 |       |         | CCX 1        |       |      |
|               | 2,900 2,900 2,900           | 2,900    | 2,900         | 2,900        | 2,900         | 2,900 | 2,900   | 2,900       | 2,900           | 2,900 | 2,900   | 2,900        | 2,900 | 2,90 |
|               |                             | >        | CCD 4         |              |               |       |         | -           |                 | > (   | CCD 5   | COV 1        |       |      |
|               | CCX 0                       | 2 000    | 2 000         | 2 000        | 2.000         | 2 000 | 2 000   | 2 000       | 2.000           | 2 000 | 2 000   | 000          | 2000  | 1    |
|               | 2,900 2,900 2,900           | 2,900    | 2,900         | 2,500        | 2,900         | 2,900 | 2,900   | 2,900       | 2/900           | 2,900 | 2,900   | 2,900        | 2,900 | 2,91 |
|               | CCXD                        | >        | CCD 6         |              | YI.           |       |         |             | ~x.o            | > (   | CD 7    |              | ¥1    |      |
|               | 2000 2000 2000              | 2 000    | 2 000         | 2,000        | 2 000         | 3 000 | 2,000   | 2 000       | 2.000           | 2 000 | 2 000   | 2 020        | 2 000 |      |
|               | Additional Control          | cluded   |               |              |               |       |         |             |                 |       |         |              |       |      |
|               | Simultaneous Multithre      | ading    |               | OFF          | ON            |       |         | Legacy Comp | oatibility Mode | e     |         | OFF          | ON    |      |
|               | 🛛 Memory Control 🦲 Indu     | ded      | Push All Auto | Pu           | ish All Manua | al —  |         |             |                 |       |         |              |       |      |
|               | Coupled Mode                | M        | emory Clock   | 1333         |               |       |         |             |                 |       |         |              |       |      |
|               | OFF ON                      |          | Fabric Clock  |              |               |       |         |             |                 |       |         |              |       |      |
|               | Voltage Controls            |          |               |              |               |       |         |             |                 |       |         |              |       |      |
|               |                             |          | Auto          | SOC          |               |       | Auto    | DDP         |                 |       |         | DDG          |       |      |
|               |                             |          | 1 Auto        |              |               |       | - Auto  |             |                 |       | Hoto    |              |       |      |
|               | Auto                        |          |               |              |               |       |         |             |                 |       |         |              |       |      |
|               | DRAM Timing Configuration — |          |               |              |               |       |         |             |                 |       |         |              |       |      |
| Import/Export | CAS Latency                 |          | Row Pre       | charge Delay |               |       | Read Ro | w-Column D  | elay            |       | Write R | tow-Column D | elay  |      |
| <del>.</del>  | Auto                        |          | O PACE        |              |               |       | Auto    |             |                 |       | O Tuto  |              |       |      |
| LI Reset      |                             |          | L L RAS AC    | we nime      |               |       | CAS Wri | te Latency  |                 |       | Inc     |              |       |      |
| Settings      | Auto                        |          | Auto          |              |               |       | Auto    |             |                 |       | Auto    |              |       |      |
| Settings      | Auto                        |          | Auto          |              |               |       | Auto    |             |                 |       | Auto    |              |       |      |

- After selecting Manual Control Mode and setting the speed of all or some CPU cores
  - Always set or confirm the core voltage THEN Apply
  - A core voltage too low for the frequency requested will be instable
- For Ryzen APUs, the GFX Voltage is referenced to the SOC Voltage
  - The GFX Voltage can be raised above the SOC Voltage without reset
  - If the GFX Voltage is lowered below the SOC Voltage, the GFX Voltage will be automatically set to the SOC Voltage
  - If SOC Voltage is raised, a restart will then reset GFX Voltage to the new SOC Voltage 30

#### **PROFILE ACTIONS**

Four profiles provide user configurations to edit, save and apply now or later

- Profiles 1 & 2 are general purpose.
- Creator Mode enables all cores and stock • processor configuration
- For processors with more than 8 cores, Game Mode reduces cores by half and constrains memory access such that some legacy games may perform better.
- All profiles can be renamed just click the • name and enter a new name

\_ 🗆 × AMDZ RYZEN MASTER - AMD Ryzen Threadripper 3990X 64-Core Processor Included Control Mode ጽ Home Creator Mode Default Precision Boost Overdrive Auto Overclocking Manual Game Mode Cores Section Included Profile 1 Active CCD Mode 1 2 3 4 6 8 Profile 2 > CCD 0 > CCD1 2.900 2,900 2,900 2,900 2.900 2.900 2,900 2,900 2.900 2.900 2,900 2.900 2.900 2,900 2.900 2.900 > CCD2 > CCD 3 2,900 2,900 2,900 2,900 2,900 2,900 2,900 2,900 2,900 2,900 2,900 2,900 2,900 2,900 2,900 2,900 > CCD4 > CCD 5 2.900 2.900 2,900 2,900 2,900 2,900 2.900 2.900 2.900 2.900 2,900 2.900 2.900 2.900 2.900 2.900 > CCD 6 > CCD7 2.900 2.900 2.900 2.900 2.900 2.900 2.900 2.900 2.900 2.900 2.900 2.900 2.900 Copies the current Saves the profile of Resets the profile to conditions to the focus. Does not the processor's The most important profile of focus. This This button Apply the profile. condition when This button Action control: The is a very useful Applies the discards If you switch to Ryzen Master was 'Apply' button feature when starting ush All Aut changes to the another view installed. This will profile and with the settings of applies the profile's mory Clock profile of focus without saving your include BIOS-level initiates the settings to the another profile that profile work, the since the saved settings that were stress tests as abric Clock has been applied as a processor and profile reverts to configured in the version of the active at install that reports the status starting point to Auto Settings profile **Ryzen Master also** the last saved of the Apply below. create the new version when you controls. Does not profile. Does not Apply the profile. return. Apply the profile. Resets the system to the default configuration C Row F Auto Auto Auto Auto Ci Reset Row Cycle Time ∩ RAS Active Time CAS Write Latency ) Trfc Settings Opens the application Auto Auto Auto Auto ? Help O Treds O Trie? ∩ Trfc4 O Tfaw Settings page

Apply & Test

Apply

1 About

Ex Discard

Save Profile

Reset Profile

AMD Ryzen Master 2.9 Reference Guide | April 2022

Copy Current

#### IN CASE OF INSTABILITY AFTER APPLY

- Ryzen Master can usually sense if an applied profile was not stable, such as if the display locks or the system crashes.
  - The user will be told that the last profile was unstable and will not be applied when Ryzen Master is opened.
- Some overclocking conditions can be marginally stable such that Ryzen Master can't tell and opens then loops trying to re-apply an unstable profile.
- If you get into such a loop, use the ? button on the opening warning page to stop Ryzen Master from applying the profile and break the loop.

#### AMDA RYZEN MASTER

?

#### Warning

AMD processors, including chipsets, CPUs, APUs and GPUs (collectively and individually "AMD processor"), are intended to be operated only within their associated specifications and factory settings. Operating your AMD processor outside of official AMD specifications or outside of factory settings, including but not limited to the conducting of overclocking (including use of this overclocking software, even if such software has been directly or indirectly provided by AMD or an entity otherwise affiliated in any way with AMD), may damage your processor, affect the operation of your processor or the security features therein and/or lead to other problems, including but not limited to damage to your system components (including your motherboard and components thereon (e.g., memory)), system instabilities (e.g., data loss and corrupted images), reduction in system performance, shortened processor, system component and/or system life, and in extreme cases, total system failure. It is recommended that you save any important data before using the tool. AMD does not provide support or service for issues or damages related to use of an AMD processor outside of official AMD specifications or outside of factory settings. You may also not receive support or service from your board or system manufacturer. Please make sure you have saved all important data before using this overclocking software

DAMAGES CAUSED BY USE OF YOUR AMD PROCESSOR OUTSIDE OF OFFICIAL AMD SPECIFICATIONS OR OUTSIDE OF FACTORY SETTINGS ARE NOT COVERED UNDER ANY AMD PRODUCT WARRANTY AND MAY NOT BE COVERED BY YOUR BOARD OR SYSTEM MANUFACTURER'S WARRANTY.

ОК

Cancel

#### SETTINGS CONTROL BEHAVIOR OF FEATURES

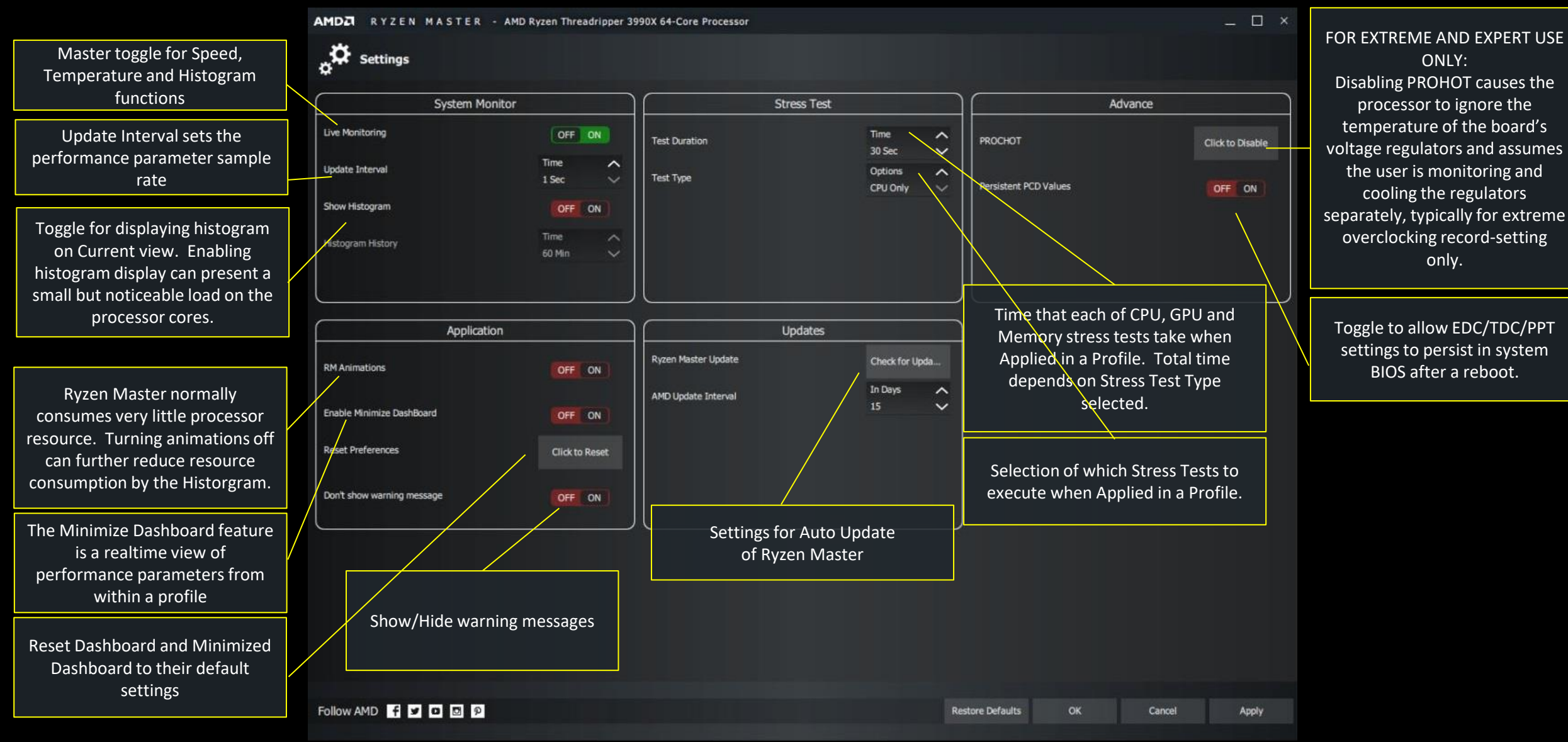

#### PRECISION BOOST OVERDRIVE (PBO)

- Precision Boost Overdrive allows the processor to automatically use the power design margin reported by the motherboard above warrantied CPU limits, potentially increasing maximum and average core speed.
- This feature works best with a premium overclocking motherboard, a premium cooler, and a cool ambient environment.
- With the AMD 5000-Series CPUs, the user can return to Default without a system restart if Persistent PCD Values is set of OFF. In ON, then a restart will be requested

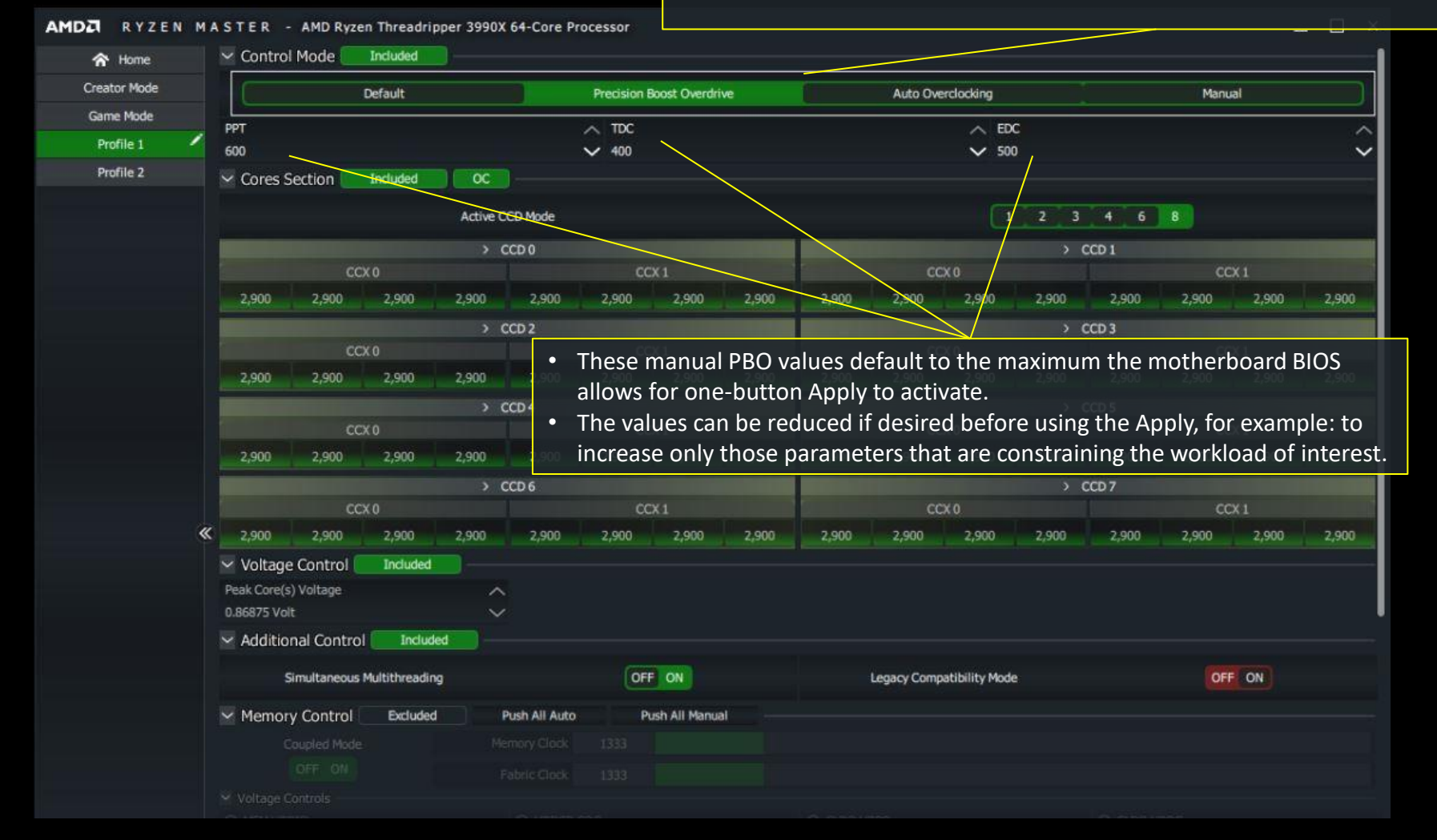

AMDA

#### AUTO OVERCLOCKING (AOC) – WITH A 3000-SERIES CPU

RYZEN MASTER - AMD Ryzen Threadripper 3990X 64-Core Processor

- Auto Overclocking allows the processor to automatically manage to a boost frequency higher than the stock value while remaining under automatic control.
- This feature works best with a premium overclocking motherboard, a premium cooler, and a cool ambient environment.
  - This feature requires a system restart initiated by Ryzen Master on Apply.

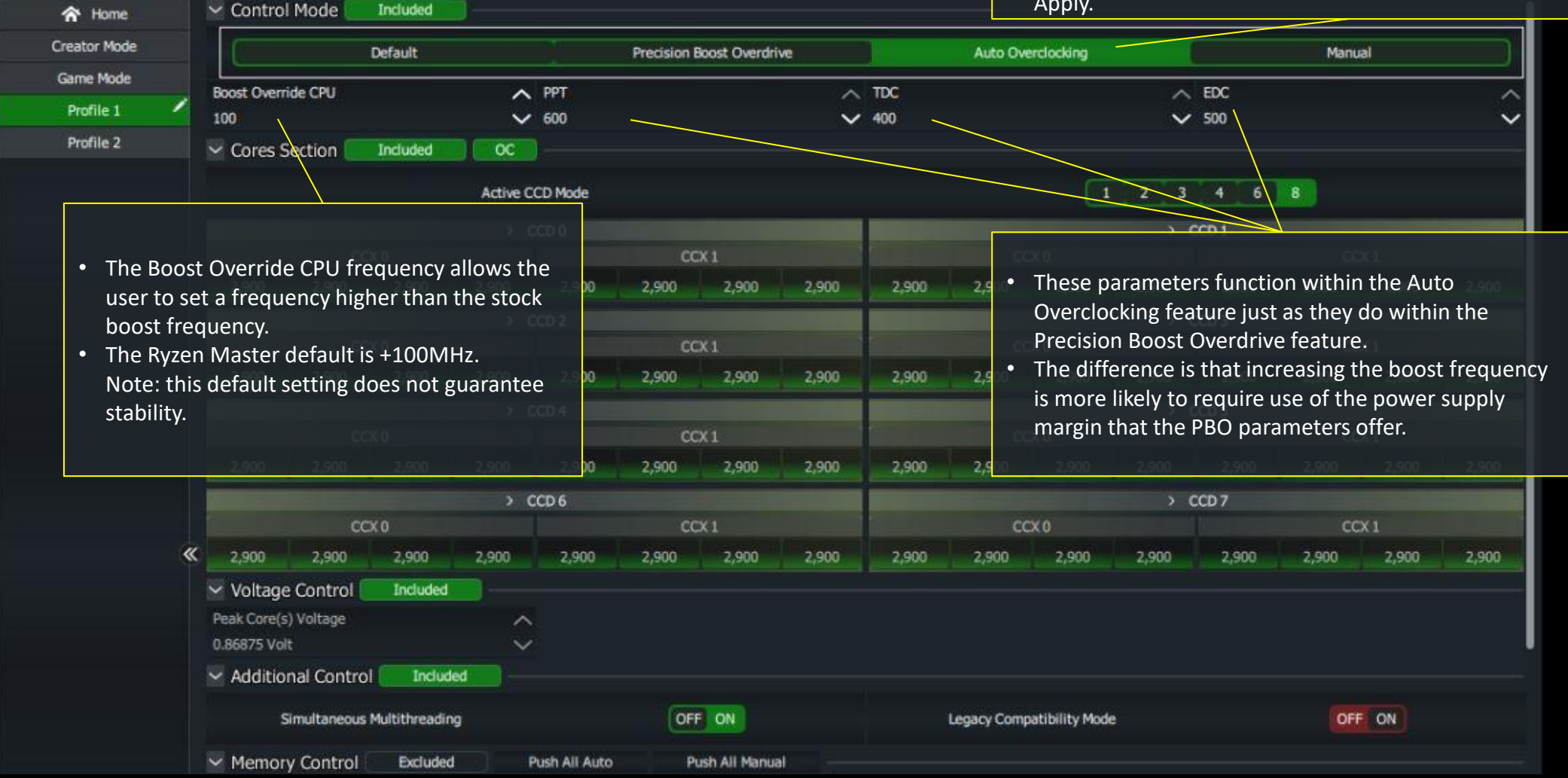

#### AUTO OVERCLOCKING (AOC) – WITH A 3000-SERIES APU

• Auto Overclocking for 3000-Series APUs includes automatically managing to an increased APU GFX clock

| A Home       |                                                                                                    |                      |                                                                                                    |                                                                                                    |                 |  |
|--------------|----------------------------------------------------------------------------------------------------|----------------------|----------------------------------------------------------------------------------------------------|----------------------------------------------------------------------------------------------------|-----------------|--|
| Creator Mode | Default                                                                                                    | Prec                 | ision Boost Overdrive                                                                                                    | Auto Overclocking                                                                                   | Manual          |  |
| Game Mode    | Boost Override CPU                                                                                                    | A Boost Override APU | GFX A PPT                                                                                                    |                                                                                                    | TDC (CPU)       |  |
| Profile 1    | 100                                                                                                    | ✓ 200                | ✓ 1,000                                                                                                    |                                                                                                    | ✓ 114           |  |
| Profile 2    | EDC (CPU)<br>168                                                                                                    |                      | ✓ EDC (SO ✓ 75                                                                                                    | c) /                                                                                                |                 |  |
|              | ✓ Cores Section Included                                                                                                    |                      | 050                                                                                                    |                                                                                                    |                 |  |
|              | C 01 3700<br>C 02 3700<br>C 03 3700<br>C 04 3700<br>Voltage Control Included<br>Peak Core(s) Voltage<br>1.40625 Volt<br>Additional Control Included<br>Simultaneous Multithreading | •<br>\$              | The auto-overclocked graphic<br>equal to the processor's stoc<br>frequency plus the Boost Ove<br>frequency setting in MHz.<br>The Ryzen Master default is +<br>button Apply convenience.<br>Note: this default setting doe<br>stability. | cs boost frequency is<br>k graphics boost<br>erride APU GFX<br>-200MHz for one-<br>es not guarantee |                 |  |
|              | V APU GFX Control Included                                                                                                    |                      |                                                                                                    |                                                                                                    | APU GFX Voltage |  |
|              | APU GFX Clock 200                                                                                                    |                      |                                                                                                    |                                                                                                    | 0.90375         |  |

#### MANUAL OVERCLOCKING WITH A 3000-SERIES CPU

| hese symbols control which<br>ores react to a frequency<br>etting on any one core.<br>he frequency set for one | MAS      | TER - A<br>Control M | MD Ryzen<br>ode 💽 | <ul> <li>auton</li> <li>Frequ</li> <li>New:<br/>autor</li> </ul> | natic ma<br>iency car<br>With the<br>nation co | nageme<br>n be set<br>e AMD 3<br>ontrol w | anows tr<br>ent.<br>at the co<br>8000-Ser<br>rithout a | ore, CCX<br>ies CPUs<br>system | , CCD or<br>, the us<br>restart. | all-core            | es level.<br>eturn to | the PB            | O or Def             | fault mod              | les unde           | er                   | <b>S</b>             |
|----------------------------------------------------------------------------------------------------|----------|----------------------|-------------------|------------------------------------------------------------------|------------------------------------------------|-------------------------------------------|--------------------------------------------------------|--------------------------------|----------------------------------|---------------------|-----------------------|-------------------|----------------------|------------------------|--------------------|----------------------|----------------------|
| ore can apply de                                                                                               |          |                      | D                 | efault                                                           |                                                |                                           | Precision Bo                                           | ost Overdrive                  |                                  |                     | Auto Ove              | rclocking         |                      |                        | Manu               | Jal                  |                      |
| • to only that CCX                                                                                             |          | Cores Sect           | tion 🦲            | ncluded                                                          | <u> </u>                                       |                                           |                                                        |                                |                                  |                     |                       |                   |                      |                        | -                  |                      |                      |
| • to only that CCD                                                                                             |          |                      |                   |                                                                  | Active CCD                                     | Mode                                      |                                                        |                                |                                  |                     |                       |                   | 2 3                  | 4 6                    | 8                  |                      |                      |
| to all cores                                                                                                   |          |                      |                   |                                                                  | - > ¢                                          | CD 0                                      |                                                        |                                |                                  |                     |                       |                   |                      | CCD 1                  |                    |                      |                      |
| his feature simplifies setting                                                                                 |          |                      | CC                | CX 0                                                             |                                                |                                           | cc                                                     | X 1                            |                                  |                     | Q                     | CX 0              |                      |                        | 0                  | CX1                  |                      |
| wels of core grouping                                                                                          |          | 2,900                | 2,900             | 2,900                                                            | 2,900                                          | 2,900                                     | 2,900                                                  | 2,900                          | 2,900                            | 2,900               | 2,900                 | 2,900             | 2,900                | 2,900                  | 2,900              | 2,900                | 2,900                |
| vers of core grouping.                                                                                         |          |                      | 2                 | ~~~~                                                             | > 0                                            | CD 2                                      | ~                                                      | -v -                           |                                  | -                   | 0                     | ~~ 0              | $\sim$ $ $           | CCD 3                  | 0                  | ~1                   |                      |
|                                                                                                    |          | 2,900                | 2,900             | 2 900                                                            | 2,900                                          | 2 900                                     | 2,900                                                  | 2.90                           | 2,900                            | 2.900               | 2.900                 | 2.900             |                      | 2,900                  | 2.900              | 2.900                | 2,900                |
|                                                                                                    |          |                      | C                 | CX 0                                                             | > 0                                            | :CD 4                                     | C                                                      | ×1                             | CPU fr<br>mouse                  | requenc<br>e or key | cy can be<br>board up | set by<br>down    | dragging<br>or scrol | g the bar<br>I wheel c | left and ontrols,  | right, b<br>or by er | y using<br>Itering a |
|                                                                                                    |          | 2,900                | 2,900             | 2,900                                                            | 2,900                                          | 2,900                                     | 2,900                                                  | 2,900                          | specif                           | ic value            | in the fr             | equenc            | y field.             |                        |                    |                      |                      |
| PU voltage MUST be considered                                                                                  |          |                      |                   |                                                                  | > 0                                            | CD 6                                      |                                                        | •                              | Frequ                            | ency val            | lues are              | limited           | to incre             | ments th               | at the pi          | rocessor             | will set             |
| nd typically set when manually                                                                                 |          |                      | C                 | CX 0                                                             |                                                |                                           | co                                                     | X 1                            | on Ap                            | ріу                 |                       |                   |                      |                        |                    |                      |                      |
| verclocking the cores.                                                                                         |          | 2,900                | 2,900             | 2,900                                                            | 2,900                                          | 2,900                                     | 2,900                                                  | 2,900                          | 2,900                            | 2,900               | 2,900                 | 2,900             | 2,900                | 2,900                  | 2,900              | 2,900                | 2,900                |
| ne displayed setting is sampled                                                                                | <u> </u> | Voltage Co           | ontrol 📒          | Included                                                         |                                                |                                           |                                                        |                                |                                  |                     |                       |                   |                      |                        |                    |                      |                      |
| om the state of automatic control                                                                              | Pe       | ak Core(s) Vo        | oltage            |                                                                  |                                                |                                           |                                                        |                                |                                  |                     |                       |                   |                      |                        |                    |                      |                      |
| hen Manual mode is selected.                                                                                   | 3.0      | 6875 Volt            | C. I.I.I          |                                                                  | _ ~ _                                          |                                           |                                                        |                                |                                  |                     |                       |                   |                      |                        |                    |                      |                      |
| ne sampled value may or may not                                                                                |          | Additional           | Control           | Included                                                         |                                                |                                           |                                                        |                                |                                  |                     |                       |                   |                      |                        |                    |                      |                      |
| e appropriate for a manual setting.                                                                            |          | Simu                 | iltaneous Mi      | ultithreading                                                    |                                                |                                           | OFF                                                    | ON                             |                                  |                     | Legacy Comp           | atibility Mod     | le.                  |                        | OF                 | CIN                  |                      |
|                                                                                                    | ~        | Memory C             | ontrol            | Excluded                                                         | Pus                                            | h All Auto                                | Pus                                                    | h All Manual                   |                                  |                     | • Note                | that the          | e Precisi            | ion Boost              | Overdri            | ive para             | meters               |
|                                                                                                    |          |                      |                   |                                                                  |                                                |                                           |                                                        |                                |                                  |                     | are n                 | ot appli          | icable w             | hen using              | g Manua<br>nower r | al overclo           | ocking.<br>at the    |
|                                                                                                    |          |                      |                   |                                                                  |                                                |                                           |                                                        |                                |                                  |                     | manu                  | ial s <u>etti</u> | ngs <u>up t</u>      | o th <u>e poi</u>      | nt o <u>f ins</u>  | tabi <u>lity.</u>    |                      |

#### MANUAL OVERCLOCKING WITH A 3000-SERIES APU

|              | N MA | STER                     | - AMD Ryzen                   | 5 3400G with R | A system restart is required  | when changing mod | des when using the AMD 30 | 000-Series APUs.           |  |  |  |
|--------------|------|--------------------------|-------------------------------|----------------|-------------------------------|-------------------|---------------------------|----------------------------|--|--|--|
| A Home       |      | ✓ Cont                   | rol Mode 🗾                    | ncluded        |                               |                   |                           |                            |  |  |  |
| Creator Mode |      |                          |                               | Default        | Precision Boost O             | verdrive          | Auto Overclocking Manual  |                            |  |  |  |
| Game Mode    |      | Course                   | - Castian (                   |                |                               |                   |                           |                            |  |  |  |
| Profile 1    | 1    | <ul> <li>Core</li> </ul> | s Section                     | nciuded        |                               | 0000              |                           |                            |  |  |  |
| Profile 2    |      | C 01                     | 2700                          | _              |                               | CCXU              |                           |                            |  |  |  |
|              |      | • 002                    | 3700                          |                |                               |                   |                           |                            |  |  |  |
|              |      | 0.02                     | 3700                          |                |                               |                   |                           |                            |  |  |  |
|              |      |                          | 2700                          |                |                               |                   |                           |                            |  |  |  |
|              |      | Frequ<br>on Ap           | iency values                  | are limited to | o increments that the process | or will set to    | but not lower.            |                            |  |  |  |
|              |      | ✓ APU                    | GFX Control                   | Included       |                               |                   |                           |                            |  |  |  |
|              |      | APU (                    | GFX Clock 200                 |                |                               |                   |                           | APU GFX Voltage<br>0.89375 |  |  |  |
|              | »    | ∽ Mem                    | ory Control [                 | Included       | Push All Auto Push All Manu   | al                |                           |                            |  |  |  |
|              |      |                          |                               |                |                               |                   |                           |                            |  |  |  |
|              |      | Memo                     | ory Clock 1067                |                |                               |                   |                           |                            |  |  |  |
|              |      | Memo                     | ory Clock 1067<br>je Controls |                |                               |                   |                           |                            |  |  |  |

#### CORE SPEED INDICATORS

• *New:* Toggle option added to switch between Ryzen Master method (OC) or Window Preferred Core method (OS).

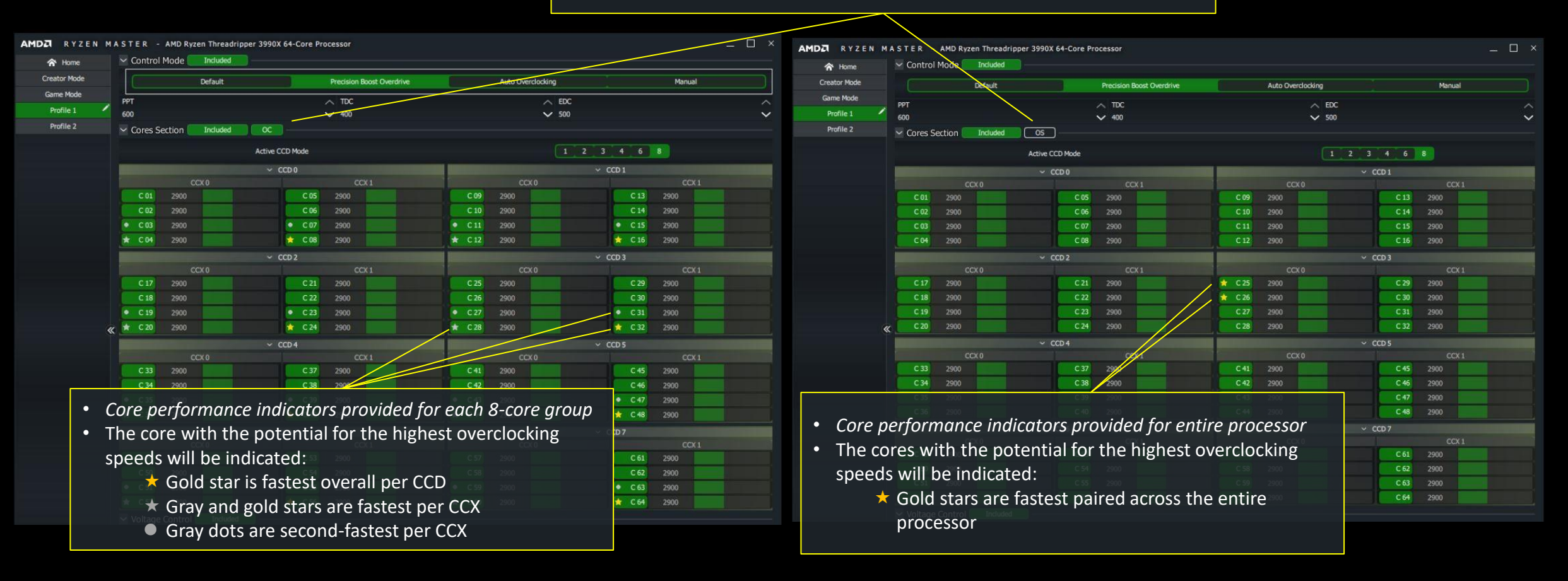

- Cores with the least overclocking margin can be disabled to potentially increase core speeds from the remaining active cores
- Be careful many multi-threaded applications run best on a full CCX
- Consider disabling the slower CCX instead of cores from each CCD
  - Disabling entire CCX is only supported on 2000 Series CPU and 2000 Series Threadripper CPU

#### DISABLING CORES AND CCXS<sup>(1)</sup>

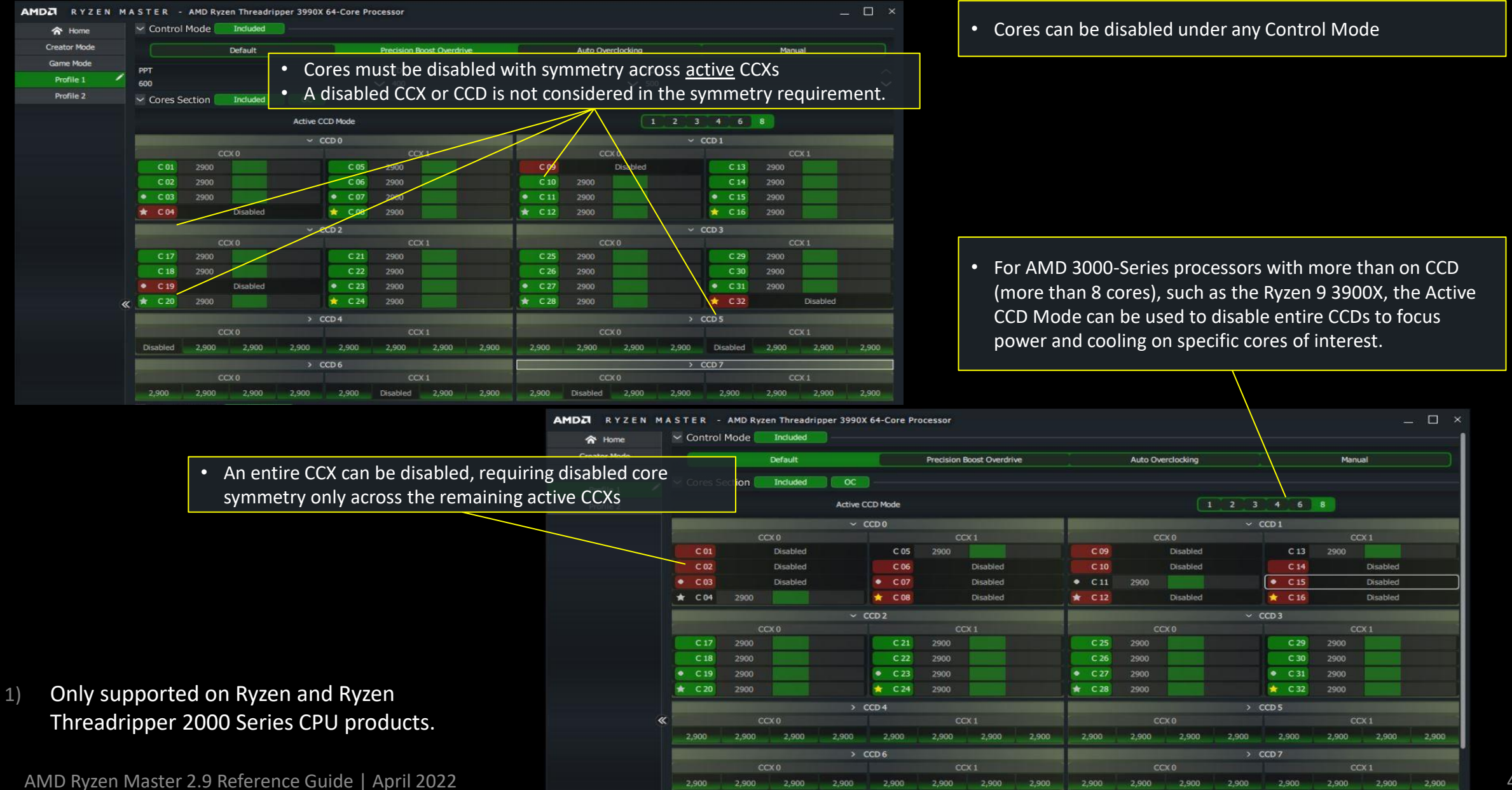

## MEMORY OVERCLOCKING CONTROL

- New for 3000-Series processors
- Extensive memory parameter settings for enthusiast use – typically all BIOS memory parameters are now available in Ryzen Master
- Simple memory overclocking remains – just enter the module's label parameters, use 'Auto' settings for the rest

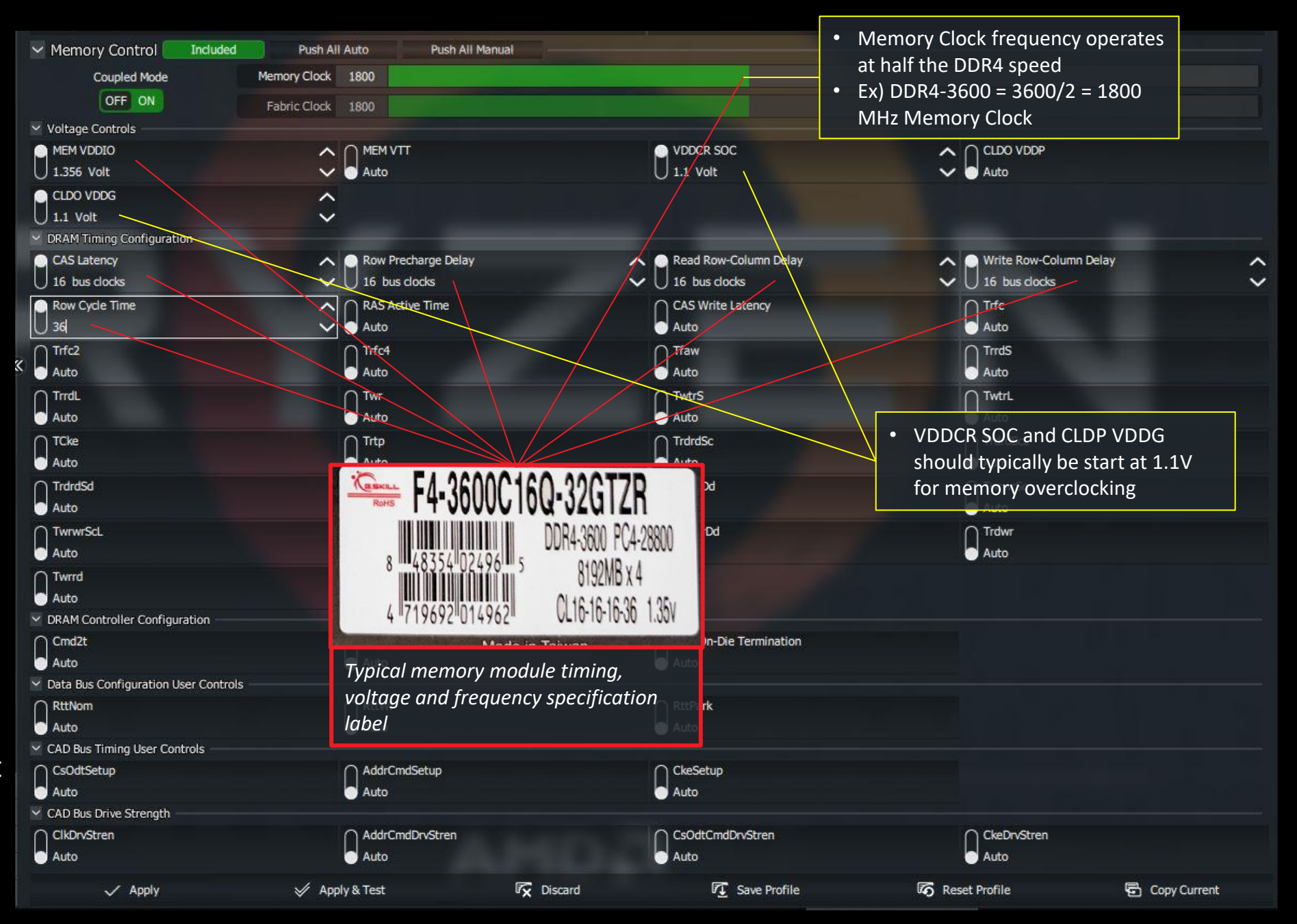

#### RYZEN 3000-SERIES CPUS – MEMORY AND FABRIC OVERCLOCKING

- Ryzen 3000-Series CPU's Zen2 architecture allows for independent overclocking of the Infinity Fabric and the Memory clock
  - Typical memory overclocking performance up to 1866 MHz is most efficient with the fabric and memory clocks coupled at 1:1 ratio
  - Above a memory clock of 1866 MHz, turning Coupled Mode off and setting Fabric Clock to half the Memory Clock will likely be necessary for further memory timing parameter optimization toward system stability\*

| AMDA RYZEN   | MASTER - AMD Ryzen Threadripp                                                            | er 3990X 64-Core Processor                                                                                                    |                                                                        | _ 🗆 ×                                               |
|--------------|------------------------------------------------------------------------------------------|----------------------------------------------------------------------------------------------------|------------------------------------------------------------------------|-----------------------------------------------------|
| A Home       | 🖂 Additional Control 🚺 Included                                                          |                                                                                                    |                                                                        |                                                     |
| Creator Mode | Simultaneous Multithreading                                                              | OFF ON                                                                                                    | Legacy Compatibility Mode                                              | OFF ON                                              |
| Game Mode    |                                                                                          | Gastient                                                                                                    |                                                                        |                                                     |
| Profile 1    | Memory Control Included                                                                  | Push All Auto Push All Manual                                                                                                    |                                                                        |                                                     |
| Profile 2    | Coupled Mode<br>OFF ON                                                                   | Memory Clock 1333                                                                                                    |                                                                        |                                                     |
|              | MEM VDDIO<br>Auto<br>MEM VPP<br>Auto<br>DRAM Timing Configuration<br>CAS Latency<br>Auto | <ul> <li>VDDCR SOC</li> <li>Typical memory over<br/>most efficient in Control</li> <li>Memory and Fabric<br/>decoupled for memory<br/>overclocking above</li> </ul> | erclocking is<br>upled Mode<br>clocks can be<br>nory pelay<br>1850 MHz | CLDO VDDG<br>Auto<br>Write Row-Column Delay<br>Auto |

\* Memory overclocking not supported by AMD product warranty

AMD Ryzen Master 2.9 Reference Guide | April 2022

## MANAGING MEMORY PARAMETER APPLICATION IN PROFILES

| AMDZI RYZEN M | A S T E R - AMD Ryzen Threadripper                                                                                                    | 3990X 64-Core Processor                                                                                                    | <ul> <li>Memory param<br/>but all memory</li> </ul>                                                                                                    | neters set by the<br>parameters car                                                                                                    | user are applied as<br>be reset <u>to Auto by</u>                                                                                                    | entered,<br>the             |
|---------------|----------------------------------------------------------------------------------------------------|----------------------------------------------------------------------------------------------------|----------------------------------------------------------------------------------------------------|----------------------------------------------------------------------------------------------------|----------------------------------------------------------------------------------------------------|-----------------------------|
| Creator Mode  |                                                                                                    |                                                                                                    | 'Push All Auto'                                                                                                    | command to all                                                                                                    | ow the BIOS's autom                                                                                                    | nation to                   |
| Game Mode     | Simultaneous Multithreading                                                                                                    | OFF ON                                                                                                    | chaosa tha par                                                                                                    |                                                                                                    | ow the bloos station                                                                                                    |                             |
| Profile 1     | Memory Control Included                                                                                                    | Push All Auto Push All Ma                                                                                                    |                                                                                                    |                                                                                                    |                                                                                                    |                             |
| Profile 2     | Coupled Mode<br>OFF ON<br>Voltage Controls<br>MEM VDDIO<br>Auto<br>MEM VPP<br>Auto<br>CAS Latency<br>Auto<br>Row Cycle Time<br>Auto<br>Trifc2<br>Auto<br>Trifc2<br>Auto<br>Trifc2<br>Auto<br>Trifc2<br>Auto<br>Trifc2<br>Auto<br>Trifc2<br>Auto | Memory Clock 1333<br>Fabric Clock 1333<br>VDDCR SOC<br>Auto<br>Row Precharge Delay<br>Auto<br>RAS Active Time<br>Auto<br>Trc4<br>Auto<br>Trc4<br>Auto<br>Trcp<br>Auto | <ul> <li>For very detaile<br/>user may wish t<br/>applied exactly<br/>parameters defa</li> <li>Use the 'Push A<br/>all parameters f</li> <li>The user can all<br/>parameter to use</li> </ul> | ed memory over<br>to insure that all<br>as entered in Ry<br>aulting to a BIOS<br>aulting to a BIOS<br>aulting to a BIOS<br>aulting to a BIOS<br>aulting to a BIOS<br>aution<br>for explicity use<br>ways choose to<br>se an Auto value | clocking optimization<br>memory parameter<br>vzen Master with no<br>S automatic setting.<br>mand to display and<br>on Apply.<br>individually set any<br>e. | n, the<br>is are<br>prepare |
|               | Auto Auto TwrwrScL Auto Twrrd Auto CRAM Contoller Configuration Craft*                                                                                                    | Auto<br>Twrwr5d<br>Auto                                                                                                    | Auto<br>TwrwrDd<br>Auto                                                                                                    | Auto<br>Auto<br>Auto                                                                                                    |                                                                                                    |                             |
|               | Auto Cata Bus Configuration User Controls RttNom Auto Cata Bus Timing User Controls                                                                                                    | Auto                                                                                                    | Auto                                                                                                    |                                                                                                    |                                                                                                    |                             |
| Import/Export | CsOdtSetup                                                                                                    | AddrCmdSetup                                                                                                    |                                                                                                    |                                                                                                    |                                                                                                    |                             |
| 🖬 Reset       | Auto                                                                                                    | Auto                                                                                                    | Auto                                                                                                    |                                                                                                    |                                                                                                    |                             |
| Settings      | CAD Bus Drive Strength                                                                                                    | 0.000                                                                                                    |                                                                                                    | O disc                                                                                                    |                                                                                                    |                             |
| 7 Helo        | Auto                                                                                                    | AddrCmdDrvStren                                                                                                    | CsOdtCmdDrvStren                                                                                                    | CkeDrvStren                                                                                                    |                                                                                                    |                             |
| About         | Apply                                                                                                    | Apoly & Test                                                                                                    | Discard Auto                                                                                                    | Reset Profile                                                                                                    | Copy Current                                                                                                    |                             |
| 1 ADOUL       | C rippi                                                                                                    |                                                                                                    |                                                                                                    |                                                                                                    | and applications                                                                                                    |                             |

#### ECO-MODE – LOWER-POWER OPERATION FOR 3000-SERIES CPUS

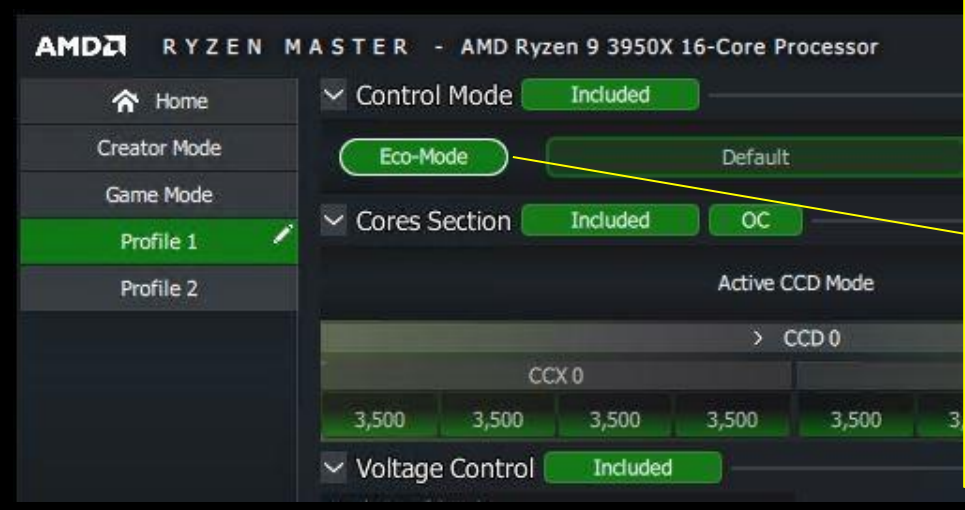

- Eco-Mode is a new feature for 3000-Series CPUs, subject to motherboard support.
- Applying Eco-Mode lowers the processor's power consumption from default stock to AMD's lower, standard AM4 infrastructure power level (TDP).
  - 105W and 95W TDP models shift to 65W
  - 65W TDP models shift to 45W
- The processor continues to manage core voltage and frequency automatically to the reduced power levels - expect frequencies may be lower
- PBO, AOC and Manual overclocking are not supported when in Eco-Mode
- Expect to see lower peak frequencies from the cores under heavy multi-threaded workloads, though at lower power consumption.
- Eco-Mode may be useful when trading off Ryzen processor power for more graphics card power at the system level.
- Exit Eco-Mode by selecting and Applying any other control mode.

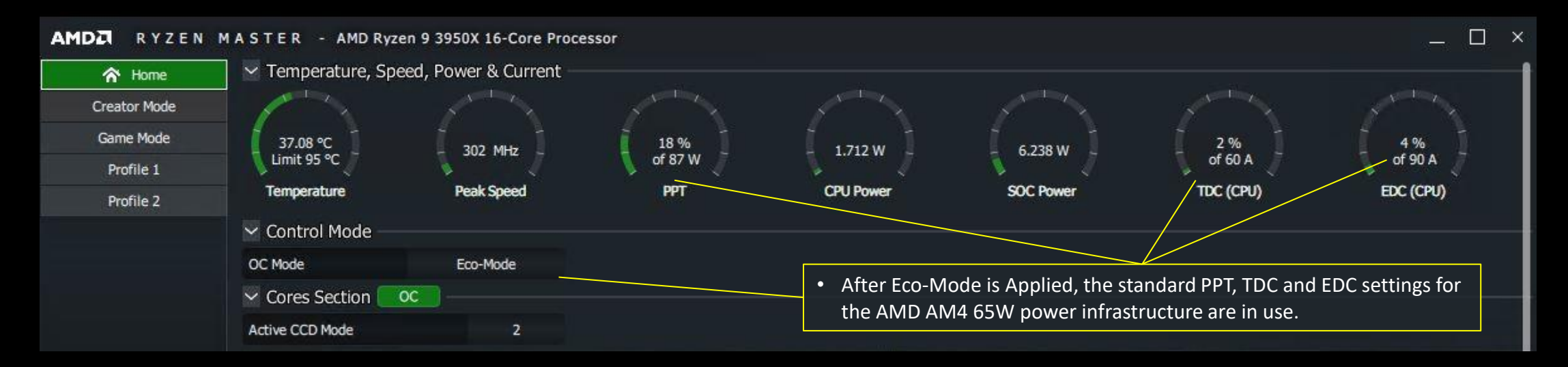

#### **PROFILE EXPORT**

- User's may wish to save profiles to load later or share
- Each profile tab offers export of
  - All profiles or specific profiles
  - All parameters or user-selected parameters
  - With a field for describing the profiles
- Use the Export button to complete the profile export
- The exported file is encrypted to discourage tampering

| RYZEN MAST                                            | TER - AMD Ryzen Threadripper 3990   | IX 64-Core Processor |                           | _ U ×                  |
|-------------------------------------------------------|-------------------------------------|----------------------|---------------------------|------------------------|
| Import / Export                                       |                                     |                      |                           |                        |
| Import                                                |                                     |                      | Export Profile            |                        |
| Export                                                |                                     |                      |                           |                        |
|                                                       | Select RM Profile File              |                      |                           |                        |
|                                                       | C:/test_profile.rmpf                |                      |                           | Browse                 |
|                                                       | Profile Info                        |                      |                           |                        |
|                                                       |                                     |                      |                           |                        |
|                                                       | Select profile for export           |                      |                           |                        |
|                                                       | All profiles                        | Single profile       | Profile 1                 |                        |
|                                                       | Select Components to export         |                      |                           |                        |
|                                                       | Include Preferences                 |                      |                           |                        |
|                                                       | Cores Section Included              |                      |                           |                        |
|                                                       | Active CCD Mode                     | Core Speed           | Peak Core(s) Voltage      |                        |
|                                                       | Control Mode Included               |                      |                           |                        |
|                                                       | Eco-Mode                            | OC Mode              | РРТ [РВО]                 | TDC [PBO]              |
|                                                       | EDC [PBO]                           | PPT [Auto OC]        | TDC [Auto OC]             | EDC [Auto OC]          |
|                                                       | Boost Override CPU                  |                      |                           |                        |
|                                                       | Multional Control Included          |                      |                           |                        |
|                                                       | Simultaneous Multithreading         | Memory Access Mode   | Legacy Compatibility Mode | Dynamic Local Mode     |
|                                                       | Memory Clock Included               |                      |                           |                        |
|                                                       | Memory Clock                        | Fabric Clock         |                           |                        |
|                                                       | Voltage Control Included -          |                      |                           |                        |
|                                                       | MEM VDDIO                           | MEM VTT              | VDDCR SOC                 |                        |
|                                                       | CLDO VDDG                           | MEM VPP              |                           |                        |
|                                                       | 🗹 DRAM Timing Configuration 🦲 Inclu | ded                  |                           |                        |
| le exported will be saved<br>Any unsaved changes will | CAS Latency                         | Row Precharge Delay  | Read Row-Column Delay     | Write Row-Column Delay |
| considered for export.                                | Dow Curla Tima                      | DAS Activa Tima      | CAC Write I stency        | Trife                  |
|                                                       |                                     |                      |                           | Export Cancel          |

#### PROFILE IMPORT

- A profile file can be loaded for the user to Apply
- After selecting the profile file to load, the user can select which parameters to load
- Use the Import button to load the profile's parameters and insert them into the current profile
- The user select the profile's tab and 'Apply' for the imported profile to take effect

| MDA RYZEN MAST                                                                     | E R - AMD Ryzen Threadripper 399 | 0X 64-Core Processor |                           | _ 🗆 ×                  |
|------------------------------------------------------------------------------------|----------------------------------|----------------------|---------------------------|------------------------|
| Import / Export                                                                    |                                  |                      |                           |                        |
| Import                                                                             |                                  |                      | Import Profile            |                        |
| Capit                                                                              | Select RM Profile File           |                      |                           |                        |
|                                                                                    | C:/test_profile.rmpf             |                      |                           | Browse                 |
|                                                                                    | Profile Info                     |                      |                           |                        |
|                                                                                    |                                  |                      |                           |                        |
|                                                                                    | Select profile for import        |                      |                           |                        |
|                                                                                    | All profiles                     | Single profile       | Profile 1                 |                        |
|                                                                                    | Select Components to import      |                      |                           |                        |
|                                                                                    | Include Preferences              |                      |                           |                        |
|                                                                                    | Cores Section Included           |                      |                           |                        |
|                                                                                    | Active CCD Mode                  | Core Speed           | Peak Core(s) Voltage      |                        |
|                                                                                    | Control Mode Included —          |                      |                           |                        |
|                                                                                    | Eco-Mode                         | OC Mode              | PPT [PBO]                 | TDC [PBO]              |
|                                                                                    | EDC [P80]                        | PPT [Auto OC]        | TDC [Auto OC]             | EDC [Auto OC]          |
|                                                                                    | Boost Override CPU               |                      |                           |                        |
|                                                                                    | Multional Control Included       |                      |                           |                        |
|                                                                                    | Simultaneous Multithreading      | Memory Access Mode   | Legacy Compatibility Mode | Dynamic Local Mode     |
|                                                                                    | Memory Clock Included            |                      |                           |                        |
|                                                                                    | Memory Clock                     | Fabric Clock         |                           |                        |
|                                                                                    | Voltage Control Included         |                      |                           |                        |
|                                                                                    | MEM VDDIO                        | MEM VTT              | VDDCR SOC                 | CLDO VDDP              |
| TE:<br>rofile imported is automatically                                            | CLDO VDDG                        | MEM VPP              |                           |                        |
| ed but not applied.<br>troked/Disabled (if any)                                    | DRAM Timing Configuration        | uded                 |                           |                        |
| ponents are not available to<br>ort due to compatibility issue<br>lata corruption. | CAS Latency                      | Row Precharge Delay  | Read Row-Column Delay     | Write Row-Column Delay |
|                                                                                    | Dow Curla Tima                   | DAC Active Time      | CAC Write I stenny        | Trfe.                  |
|                                                                                    |                                  |                      |                           | Import Cancel          |

## **PRE-DEFINED PROFILES**

#### GAME MODE PROFILE – FOR RYZEN PROCESSORS > 8 CORES

- The Game Mode profile is only useful if a legacy game will not run with a processor of more than 8 cores supporting SMT (16 logical processors)
- Try all applications first before using Game Mode
- The Game Mode profile is a preconfigured setting that enables Legacy Compatibility Mode for processors with more than 8 cores (such as the Ryzen 9 3900X)
- Applying the profile reduces the active cores count
- All other controls can be used as with any profile
- For example, the user may choose to be more aggressive with core and memory overclocking set in Game Mode for a legacy game

| itor Mode                                | Default                                                                                                    | Precision Boost Overdrive                                                                                                    | Auto Overclocking                                                                                                    | Manual                                                                                                    |  |  |
|------------------------------------------|----------------------------------------------------------------------------------------------------|----------------------------------------------------------------------------------------------------|----------------------------------------------------------------------------------------------------|----------------------------------------------------------------------------------------------------|--|--|
| ne Mode                                  | Cores Section Included                                                                                                    | OC .                                                                                                    |                                                                                                    |                                                                                                    |  |  |
| rofile 1                                 | Cores section                                                                                                    | × (CD)                                                                                                    |                                                                                                    | ~ CCD4                                                                                                    |  |  |
| ofile 2                                  | CCX 0                                                                                                    | CCX1                                                                                                    | CCX 0                                                                                                    | CCX1                                                                                                    |  |  |
|                                          | C 17 2900                                                                                                    | C 21 2900                                                                                                    | C 33 2900                                                                                                    | C 37 2900                                                                                                    |  |  |
|                                          | C 18 2900                                                                                                    | C 22 2900                                                                                                    | C 34 2900                                                                                                    | C 38 2900                                                                                                    |  |  |
|                                          | <ul> <li>C 19 2900</li> </ul>                                                                                                    | <ul> <li>C 23 2900</li> </ul>                                                                                                    | • C 35 2900                                                                                                    | • C 39 2900                                                                                                    |  |  |
|                                          | ★ C 20 2900                                                                                                    | 🛨 C 24 2900                                                                                                    | ★ C 36 2900                                                                                                    | 🛨 C 40 2900                                                                                                    |  |  |
|                                          | Voltage Control Included                                                                                                    |                                                                                                    |                                                                                                    |                                                                                                    |  |  |
|                                          | Peak Core(s) Voltage                                                                                                    | ~                                                                                                    |                                                                                                    |                                                                                                    |  |  |
|                                          | 0.86875 Volt                                                                                                    | <b>~</b>                                                                                                    |                                                                                                    |                                                                                                    |  |  |
|                                          | Additional Control Included                                                                                                    |                                                                                                    |                                                                                                    |                                                                                                    |  |  |
|                                          | Simultaneous Multithreading                                                                                                    | OFF. ON                                                                                                    | Legacy Compatibility Mode                                                                                                    | OFF ON                                                                                                    |  |  |
|                                          |                                                                                                    |                                                                                                    |                                                                                                    |                                                                                                    |  |  |
|                                          | Memory Control Included                                                                                                    | Push All Auto Push All Manual                                                                                                    |                                                                                                    |                                                                                                    |  |  |
|                                          | Coupled Mode                                                                                                    | Memory Clock 1333                                                                                                    |                                                                                                    |                                                                                                    |  |  |
|                                          | OFF ON                                                                                                    | Fabric Clock 1333                                                                                                    |                                                                                                    |                                                                                                    |  |  |
|                                          | Voltage Controls                                                                                                    |                                                                                                    |                                                                                                    |                                                                                                    |  |  |
|                                          | MEM VDDIO                                                                                                    | VDDCR SOC                                                                                                    | CLDO VDDP                                                                                                    | CLDO VDDG                                                                                                    |  |  |
|                                          | U Auto                                                                                                    | Auto                                                                                                    | C Auto                                                                                                    | Auto                                                                                                    |  |  |
|                                          |                                                                                                    |                                                                                                    |                                                                                                    |                                                                                                    |  |  |
|                                          | Auto     DRAM Timing Configuration                                                                                                    |                                                                                                    |                                                                                                    |                                                                                                    |  |  |
|                                          | E Disarri Tining Conngolación                                                                                                    | Row Precharge Delay                                                                                                    | O Read Pour Column Delay                                                                                                    | Write Row-Column Delay                                                                                                    |  |  |
|                                          | CAS Latency                                                                                                    |                                                                                                    | I I NEGU NUWFLUIUITII DEIdy                                                                                                    |                                                                                                    |  |  |
|                                          | CAS Latency<br>Auto                                                                                                    | Auto                                                                                                    | Auto                                                                                                    | Auto                                                                                                    |  |  |
|                                          | CAS Latency<br>Auto                                                                                                    | Auto                                                                                                    | Auto                                                                                                    | ● Auto                                                                                                    |  |  |
|                                          | CAS Latency<br>Auto<br>Row Cycle Time<br>Auto                                                                                                    | Auto<br>RAS Active Time<br>Auto                                                                                                    | Auto                                                                                                    | Auto<br>Trfc<br>Auto                                                                                                    |  |  |
|                                          | CAS Latency<br>Auto<br>Row Cycle Time<br>Auto<br>O Trfc2                                                                                                | Auto<br>RAS Active Time<br>Auto<br>O Trfc4                                                                                                    | Auto                                                                                                    | Auto<br>Trfc<br>Auto<br>O TrrdS                                                                                                    |  |  |
|                                          | CAS Latency<br>Auto<br>Row Cycle Time<br>Auto<br>Trfc2<br>Auto                                                                                          | Auto<br>RAS Active Time<br>Auto<br>Trfc4<br>Auto                                                                                                    | Auto<br>CAS Write Latency<br>Auto<br>Tfaw<br>Auto                                                                                                    | Auto<br>Trfc<br>Auto<br>TrrdS<br>Auto                                                                                                    |  |  |
|                                          | CAS Latency<br>Auto<br>Row Cycle Time<br>Auto<br>Trfc2<br>Auto<br>TrrdL                                                                                 | Auto<br>RAS Active Time<br>Auto<br>Trfc4<br>Auto<br>Twr                                                                                                  | Auto<br>CAS Write Latency<br>Auto<br>Tfaw<br>Auto<br>Tfaw<br>Auto                                                                                                    | Auto<br>Trfc<br>Auto<br>TrrdS<br>Auto<br>TrrdS<br>Auto<br>TrrdL                                                                                                    |  |  |
|                                          | CAS Latency<br>Auto<br>Row Cycle Time<br>Auto<br>Trfc2<br>Auto<br>TrrdL<br>Auto                                                                         | Auto<br>RAS Active Time<br>Auto<br>Trfc4<br>Auto<br>Twr<br>Auto                                                                                          | Auto<br>CAS Write Latency<br>Auto<br>Tfaw<br>Auto<br>TwtrS<br>Auto                                                                                                    | Auto<br>Trfc<br>Auto<br>TrrdS<br>Auto<br>TrrdS<br>Auto<br>TrrdS<br>Auto<br>Auto                                                                                                    |  |  |
|                                          | CAS Latency<br>Auto<br>Row Cycle Time<br>Auto<br>Trifc2<br>Auto<br>TrifdL<br>Auto<br>TridL<br>Auto                                                      | Auto RAS Active Time Auto Trfc4 Auto Twr Auto Trtp                                                                                                    | Auto<br>CAS Write Latency<br>Auto<br>Tfaw<br>Auto<br>Tfaw<br>Auto<br>TwtrS<br>Auto<br>TrdrdSc                                                                                                    | Auto<br>Trfc<br>Auto<br>TrrdS<br>Auto<br>TrrdS<br>Auto<br>TrrdS<br>Auto<br>TrrdStcL                                                                                                    |  |  |
| port/Export                              | CAS Latency<br>Auto<br>Row Cycle Time<br>Auto<br>Trifc2<br>Auto<br>TrifdL<br>Auto<br>TridL<br>Auto                                                      | Auto<br>RAS Active Time<br>Auto<br>Trfc4<br>Auto<br>Twr<br>Auto<br>Trtp<br>Auto                                                                          | Auto<br>CAS Write Latency<br>Auto<br>Tfaw<br>Auto<br>Tfaw<br>Auto<br>TwtrS<br>Auto<br>TrdrdSc<br>Auto                                                                                                    | Auto<br>Trfc<br>Auto<br>TrrdS<br>Auto<br>TrrdS<br>Auto<br>TwtrL<br>Auto<br>TrdrdScL<br>Auto                                                                                                    |  |  |
| port/Export<br>Reset                     | CAS Latency<br>Auto<br>Row Cycle Time<br>Auto<br>Trifc2<br>Auto<br>TriflL<br>Auto<br>TCke<br>Auto<br>TCke<br>Auto                                       | Auto RAS Active Time Auto Trfc4 Auto Trfc4 Auto Trr Auto Trr Auto Trtp Auto Trtp Auto Trcpage                                                            | Auto<br>CAS Write Latency<br>Auto<br>CAS Write Latency<br>Auto<br>Tfaw<br>Auto<br>Tfaw<br>Auto<br>Twors<br>Auto<br>TriddSc<br>Auto<br>TriddDd                                                                  | Auto<br>Trfc<br>Auto<br>TrrdS<br>Auto<br>TrrdS<br>Auto<br>TvtrL<br>Auto<br>TrdrdScL<br>Auto<br>TrdrdScL<br>Auto<br>TrdrdScL<br>Auto                                                                                                    |  |  |
| port/Export<br>Reset<br>Settings         | CAS Latency<br>Auto<br>Row Cycle Time<br>Auto<br>Trifc2<br>Auto<br>TriflL<br>Auto<br>TCke<br>Auto<br>TCke<br>Auto<br>TriddSd<br>Auto                    | Auto RAS Active Time Auto Trifc4 Auto Trifc4 Auto Trif Auto Trifp Auto Trip Auto Trip Auto Trip Auto Tripage Auto                                        | Auto<br>CAS Write Latency<br>Auto<br>Tfaw<br>Auto<br>Tfaw<br>Auto<br>TrdrdSc<br>Auto<br>TrdrdSc<br>Auto<br>TrdrdDd<br>Auto                                                                                     | Auto<br>Trfc<br>Auto<br>TrrdS<br>Auto<br>TrrdS<br>Auto<br>TrrdScL<br>Auto<br>TrdrdScL<br>Auto<br>TrdrdScL<br>Auto<br>TrdrdScL<br>Auto<br>TrdrdScL<br>Auto                                                                                                    |  |  |
| port/Export<br>Reset<br>Settings<br>Help | CAS Latency<br>Auto<br>Row Cycle Time<br>Auto<br>Trifc2<br>Auto<br>TrifdL<br>Auto<br>TCke<br>Auto<br>TCke<br>Auto<br>TrifdSd<br>Auto<br>TrifdSd<br>Auto | Auto RAS Active Time Auto Trifc4 Auto Trifc4 Auto Trifp Auto Trip Auto Trip Auto Trip Auto Trip Auto Tripage Auto Tripage Auto Tripage Auto Tripage Auto | Auto<br>CAS Write Latency<br>Auto<br>CAS Write Latency<br>Auto<br>Tfaw<br>Auto<br>Tfaw<br>Auto<br>TwtrS<br>Auto<br>TriddSc<br>Auto<br>TriddSc<br>Auto<br>TriddSc<br>Auto<br>TriddSc<br>Auto<br>TriddSc<br>Auto | Auto<br>Trfc<br>Auto<br>TrrdS<br>Auto<br>TrrdS<br>Auto<br>TrrdrScL<br>Auto<br>TrdrdScL<br>Auto<br>TrrdrScL<br>Auto<br>TrrdrScL<br>Auto<br>TrrdrScL<br>Auto<br>TrrdrScL<br>TrrdrScL<br>TrrdSCL<br>TrrdrScL<br>TrrdrScL<br>TrrdrScL<br>TrrdrScL<br>TrrdrScL<br>TrrdrScL<br>TrrdrScL<br>TrrdrScL<br>TrrdrScL<br>TrrdrScL<br>TrrdrScL<br>TrrdrScL<br>TrrdrScL<br>TrrdrScL<br>TrrdrScL<br>TrrdrScL<br>TrrdrScL<br>TrrdrScL<br>TrrdrScL<br>TrrdrScL<br>TrrdrScL<br>TrrdrScL<br>TrrdrScL<br>TrrdrScL<br>Trr |  |  |

#### CREATOR MODE PROFILE – FOR ANY RYZEN PROCESSOR

- The Creator Mode profile is simply a pre-defined profile with all processor resources enabled
  - Legacy Compatibility Mode is hard-wired off
- All other controls can be used as with any profile
- For example, the user may choose to be less aggressive with core and memory overclocking when using content creation applications and multi-tasking in favor of system stability

| and the second second second second second second second second second second second second second second second | 1                                                                                                    |                                                                                                    |                                                                                                    |                                                                                                    |                                                                                                 |                                                       |               |       |                                              |                                                 |                |       |                                  |                              |               |     |
|----------------------------------------------------------------------------------------------------|----------------------------------------------------------------------------------------------------|----------------------------------------------------------------------------------------------------|----------------------------------------------------------------------------------------------------|----------------------------------------------------------------------------------------------------|-------------------------------------------------------------------------------------------------|-------------------------------------------------------|---------------|-------|----------------------------------------------|-------------------------------------------------|----------------|-------|----------------------------------|------------------------------|---------------|-----|
| reator Mode                                                                                                    |                                                                                                    |                                                                                                    | Default                                                                                                    |                                                                                                    |                                                                                                 | Precision E                                           | Boost Overdri | ve    |                                              | Auto Ove                                        | rclocking      |       |                                  | Manu                         | al            |     |
| ame Mode                                                                                                    | ✓ Cores S                                                                                                    | iection 📃                                                                                                    | Included                                                                                                    | OC                                                                                                    |                                                                                                 |                                                       |               |       |                                              |                                                 |                |       |                                  |                              |               |     |
| Profile 2                                                                                                    | Active CCD Mode                                                                                                    |                                                                                                    |                                                                                                    |                                                                                                    |                                                                                                 |                                                       |               |       |                                              |                                                 |                |       |                                  |                              |               |     |
| Prome 2                                                                                                    | -                                                                                                    |                                                                                                    |                                                                                                    |                                                                                                    | CDO                                                                                             |                                                       |               |       | -                                            |                                                 |                |       | CD 1                             |                              |               |     |
|                                                                                                    |                                                                                                    | cc                                                                                                    | X0                                                                                                    | 2.0                                                                                                    | .000                                                                                            | cc                                                    | X1            |       |                                              | cc                                              | xo             | , .   |                                  | cc                           | X1            |     |
|                                                                                                    | 2,900                                                                                                    | 2,900                                                                                                    | 2,900                                                                                                    | 2,900                                                                                                    | 2,900                                                                                           | 2,900                                                 | 2,900         | 2,900 | 2,900                                        | 2,900                                           | 2,900          | 2,900 | 2,900                            | 2,900                        | 2,900         | 2,5 |
|                                                                                                    |                                                                                                    |                                                                                                    | The second second second second second second second second second second second second second second second s | > (                                                                                                    | CD 2                                                                                            |                                                       |               |       |                                              |                                                 |                | > c   | CD 3                             |                              | Contra Series |     |
|                                                                                                    |                                                                                                    | cc                                                                                                    | xo                                                                                                    |                                                                                                    |                                                                                                 | сс                                                    | X1            |       |                                              | cc                                              |                |       |                                  | cc                           | X1            |     |
|                                                                                                    | 2,900                                                                                                    | 2,900                                                                                                    | 2,900                                                                                                    | 2,900                                                                                                    | 2,900                                                                                           | 2,900                                                 | 2,900         | 2,900 | 2,900                                        | 2,900                                           | 2,900          | 2,900 | 2,900                            | 2,900                        | 2,900         | 2,5 |
|                                                                                                    |                                                                                                    |                                                                                                    |                                                                                                    | > (                                                                                                    | CD 4                                                                                            |                                                       |               |       |                                              |                                                 |                | > c   | > CCD 5                          |                              |               |     |
|                                                                                                    |                                                                                                    | cc                                                                                                    | X O                                                                                                    |                                                                                                    |                                                                                                 | cc                                                    | X1            |       |                                              | cc                                              |                |       |                                  | CC                           | X1            |     |
|                                                                                                    | 2,900                                                                                                    | 2,900                                                                                                    | 2,900                                                                                                    | 2,900                                                                                                    | 2,900                                                                                           | 2,900                                                 | 2,900         | 2,900 | 2,900                                        | 2,900                                           | 2,900          | 2,900 | 2,900                            | 2,900                        | 2,900         | 2,5 |
|                                                                                                    |                                                                                                    |                                                                                                    |                                                                                                    | > (                                                                                                    | CCD 6                                                                                           |                                                       |               |       |                                              |                                                 |                | > c   | CD 7                             |                              |               |     |
|                                                                                                    |                                                                                                    | cc                                                                                                    | ×0                                                                                                    |                                                                                                    |                                                                                                 | cc                                                    | X1            |       |                                              | cc                                              | xo             |       |                                  | CC                           |               |     |
|                                                                                                    | Voltage<br>Peak Core(s                                                                                                    | Control                                                                                                    | Included                                                                                                    |                                                                                                    |                                                                                                 |                                                       |               |       |                                              |                                                 |                |       |                                  |                              |               |     |
|                                                                                                    | <ul> <li>Voltage</li> <li>Peak Core(s</li> <li>0.86875 Vol</li> <li>Addition</li> </ul>                                                                                                    | e Control (<br>) Voltage<br>t<br>nal Contro                                                                                                  | Included                                                                                                    | ed                                                                                                    |                                                                                                 |                                                       |               |       |                                              |                                                 |                |       |                                  |                              |               |     |
|                                                                                                    | <ul> <li>Voltage</li> <li>Peak Core(s</li> <li>0.86875 Vol</li> <li>Addition</li> <li>S</li> </ul>                                                                                                    | e Control (<br>) Voltage<br>t<br>nal Contro<br>iimultaneous                                                                                  | Included                                                                                                    | ed g                                                                                                    |                                                                                                 | OFF                                                   | FON           |       |                                              | Legacy Comp                                     | atibility Mode | 2     |                                  | OFF                          | ON            |     |
|                                                                                                    | <ul> <li>Voltage</li> <li>Peak Core(s</li> <li>0.86875 Vol</li> <li>Addition</li> <li>S</li> <li>Memory</li> </ul>                                                                                                    | e Control<br>) Voltage<br>t<br>nal Contro<br>iimultaneous<br>y Control                                                                       | Included                                                                                                    | ed o                                                                                                    | Push Ali Auto                                                                                   | OFF                                                   | F ON          | ai    |                                              | Legacy Comp                                     | atibility Mode | 2     |                                  | OFF                          | ON            |     |
|                                                                                                    | <ul> <li>Voltage</li> <li>Peak Core(s</li> <li>0.86875 Vol</li> <li>Addition</li> <li>S</li> <li>Memory</li> </ul>                                                                                                    | e Control<br>) Voltage<br>t<br>nal Contro<br>iimultaneous<br>y Control                                                                       | Included                                                                                                    | ed                                                                                                    | Push All Auto                                                                                   | OFF<br>Pt<br>1333                                     | F ON          | ai    |                                              | Legacy Comp                                     | atibility Mode | 2     |                                  | OFF                          | ON            |     |
|                                                                                                    | <ul> <li>Voltage</li> <li>Peak Core(s</li> <li>0.86875 Vol</li> <li>Addition</li> <li>S</li> <li>Memoria</li> </ul>                                                                                                    | e Control (<br>) Voltage<br>t<br>nal Contro<br>iimultaneous<br>y Control<br>oucled Mode                                                      | Included                                                                                                    | ed<br>g<br>Me                                                                                                    | Push All Auto<br>mory Clock                                                                     | OFF<br>PL<br>1333<br>1333                             | F ON          | ai    |                                              | Legacy Comp                                     | atibility Mode | 2     |                                  | OFF                          | ON            |     |
|                                                                                                    | <ul> <li>Voltage</li> <li>Peak Core(s</li> <li>0.86875 Vol</li> <li>Addition</li> <li>S</li> <li>Memori</li> <li>Voltage C</li> </ul>                                                                                                    | e Control (<br>) Voltage<br>t<br>nal Contro<br>iimultaneous<br>y Control<br>icoupled Mode<br>OFF ON                                          | Included<br>I Include<br>Multithreadin<br>Excluded                                                             | ed Control of the second second secon | Push All Auto<br>Emery Clock<br>Fabric Clock                                                    | OFF<br>Pa<br>1333<br>1333                             | F ON          | al    |                                              | Legacy Comp                                     | atibility Mode | 2     |                                  | OFF                          | ON            |     |
|                                                                                                    | Voltage Peak Core(s 0.86875 Vol Addition S Memory Voltage C Memory Memory                                                                                                    | e Control (<br>) Voltage<br>t<br>nal Contro<br>iimultaneous<br>y Control<br>coupled Mode<br>(<br>CFF ON<br>iontrols<br>000                   | Included<br>I Includ<br>Multithreadin<br>Excluded                                                              | g<br>I<br>I<br>I<br>I<br>I<br>I<br>I<br>I<br>I<br>I<br>I<br>I<br>I<br>I<br>I<br>I<br>I<br>I<br>I                                                                                                    | Push Ali Auto<br>mory Clock<br>fabric Clock                                                     | 0FF<br>1333<br>1333                                   | F ON          | a     | U crea vi                                    | Legacy Comp                                     | atibility Mode | 2     |                                  | OFF                          | ON            |     |
|                                                                                                    | <ul> <li>Voltage</li> <li>Peak Core(s<br/>0.86875 Val</li> <li>Addition</li> <li>S</li> <li>Memori</li> <li>Memori</li> <li>Voltage C</li> <li>Mcm VDC</li> <li>Acts</li> </ul>                                                                                                    | e Control )<br>) Voltage<br>t<br>nal Contro<br>iimultaneous<br>y Control<br>OFF ON<br>controls<br>CO                                         | Included                                                                                                    | ed<br>g<br>Me                                                                                                    | Push Ali Auto<br>emery Clock<br>fabric Clock<br>fabric Clock                                    | 0FF<br>Px<br>1333<br>1333                             | F ON          | a     | CLDO VI                                      | Legacy Comp                                     | atibility Mode | 2     | CLDO V<br>Auto                   | OFF                          | ON            |     |
|                                                                                                    | Voltage Peak Core(s 0.86875 Val Addition S Memori Voltage Voltage Voltage                                                                                                    | e Control (<br>) Voltage<br>t<br>mal Contro<br>iimultaneous<br>y Control<br>oupled Mode<br>OFF ON<br>controls                                | Included<br>II Included<br>Multithreadin<br>Excluded                                                           | ed<br>9<br>Ma                                                                                                    | Push Ali Auto<br>Immory Clock<br>Eabric Clock<br>Eabric Clock<br>VDDCR :<br>Auto                | 0FF<br>Pa<br>1333<br>1333                             | F ON          | a     | CLDO VI                                      | Legacy Comp                                     | atibility Mode | 2     | CLDO V<br>Allio                  | OFF                          | ON            |     |
|                                                                                                    | Voltage Voltage Volta | e Control )<br>) Voltage<br>t<br>mal Contro<br>iimultaneous<br>y Control<br>or Control<br>iontrols<br>iontrols                               | Included<br>I Included<br>Multithreadin<br>Excluded                                                            | g<br>g<br>i i i                                                                                                    | Push Ali Auto<br>amory Clock<br>Fabric Clock<br>Fabric Clock<br>Cock<br>Auto                    | OFF<br>Pa<br>1333<br>1333                             | F ON          | a     |                                              | Legacy Comp                                     | atibility Mode | 2     | CLDO V<br>Allas                  | OFF                          | ON            |     |
| Import/Export                                                                                                    | Voltage Voltage Volta | e Control )<br>) Voltage<br>t<br>mal Contro<br>imultaneous<br>y Control<br>OFF ON<br>iontrols<br>ing Configur<br>ing Configur                | Included<br>I Included<br>Multithreadin<br>Excluded                                                            | g<br>g                                                                                                    | Push All Auto<br>emory Clock<br>Tabric Clock<br>Tabric Clock<br>Auto<br>Row Pre                 | OFF<br>Pa<br>1333<br>1333<br>50C                      | F ON          | a     |                                              | Legacy Comp<br>DDP                              | atibility Mode | 2     | CLDO V<br>Auto                   | OFF                          | ON            |     |
| Import/Export                                                                                                    | <ul> <li>Voltage</li> <li>Peak Core(s<br/>0.86875 Val</li> <li>Additioi</li> <li>Memori</li> <li>Voltage C</li> <li>Voltage C</li> <li>MEM VDC</li> <li>Auto</li> <li>CAS tate</li> <li>CAS tate</li> </ul>                                                                                                    | e Control )<br>) Voltage<br>t<br>mal Contro<br>iimultaneous<br>y Control<br>OFF ON<br>iontrols<br>iimg Configur                              | Included<br>I Included<br>Multithreadin<br>Excluded                                                            | g<br>M                                                                                                    | Push All Auto<br>emory Clock<br>Tabric Clock<br>Tabric Clock<br>Auto<br>Row Pre<br>Auto         | OFF<br>Pa<br>1333<br>1333<br>500<br>C                 | F ON          |       |                                              | Legacy Comp<br>DDP<br>w-Column De               | atibility Mode | 2     | CLDO V<br>Auto                   | OFF<br>PDDG<br>Iove-Column D | ON D          |     |
| Import/Export                                                                                                    | <ul> <li>Voltage</li> <li>Peak Core(s<br/>0.86875 Vol</li> <li>Additioi</li> <li>Memori</li> <li>Memori</li> <li>Voltage C</li> <li>Mem VDC</li> <li>Auto</li> <li>CAS Late</li> <li>Rons Cycl</li> </ul>                                                                                                    | e Control (<br>) Voltage<br>t<br>mail Contro<br>imultaneous<br>y Control<br>coupled Mode<br>GFF ON<br>ing Configur<br>may<br>hing Configur   | Included<br>I Included<br>Multithreadin<br>Excluded                                                            | ed<br>g                                                                                                    | Push All Auto<br>emory Cladk<br>rabric Cladk<br>WDDCR -1<br>Auto<br>Row Pre<br>Auto<br>RAS Acti | OFF<br>1333<br>1333<br>300<br>charge Delay<br>ve Time | F ON          |       | CLEO VI<br>ALCO<br>Read Re<br>ALCO<br>CAS WH | Legacy Comp<br>DDP<br>w-Column De<br>te Latency | atibility Mode | 2     | CLDO V<br>Auto<br>Auto           | OFF                          | <b>ON</b>     |     |
| Import/Export                                                                                                    | <ul> <li>Voltage</li> <li>Peak Core(s<br/>0.86875 Vol</li> <li>Additioi</li> <li>Memori</li> <li>Memori</li> <li>Voltage C</li> <li>Mem VDC</li> <li>Auto</li> <li>CAS Late</li> <li>CAS Late</li> <li>CAS Late</li> <li>CAS Late</li> <li>CAS Late</li> <li>CAS Late</li> <li>Cas Late</li> <li>Cas Late</li> <li>Cas Late</li> <li>Cas Late</li> <li>Cas Late</li> <li>Cas Late</li> <li>Cas Late</li> <li>Cas Late</li> <li>Cas Late</li> <li>Cas Late</li> <li>Cas Late</li> <li>Cas Late</li> <li>Cas Late</li> <li>Cas Late</li> <li>Cas Late</li> <li>Cas Late</li> </ul>                                                                                                    | e Control )<br>) Voltage<br>t<br>nal Contro<br>imultaneous<br>y Control<br>ioupled Mode<br>OFF ON<br>iontrols<br>DFD<br>ing Configur<br>incy | Included<br>I Included<br>Multithreadin<br>Excluded                                                            | ed<br>g                                                                                                    | Push All Auto<br>emory Clock<br>fabric Clock<br>abric Clock<br>Auto<br>Auto<br>Auto<br>Auto     | OFF<br>1333<br>1333<br>SOC<br>Charge Delay<br>Ve Time | F ON          |       | CLDO VI<br>ALEO<br>ALEO<br>CASWIN            | Legacy Comp                                     | atibility Mode |       | CLDO V<br>CLDO V<br>Auto<br>Auto | off<br>rbbg                  | ON )          |     |

#### ABOUT

- The Ryzen Master About tab is a convenient place for system and software information
  - CPU model and core resources
  - Motherboard BIOS version
  - Windows version
  - Ryzen Master version and build number
- A snapshot of this About information is helpful to AMD if you need to report an issue

| Syste                                                                                                    | em Information                                                                                                    | Overview                                                                                                    |
|----------------------------------------------------------------------------------------------------|----------------------------------------------------------------------------------------------------|----------------------------------------------------------------------------------------------------|
| Syste<br>Provider:<br>CPU Type:<br>Package Type:<br>CPU Cores:<br>CPU Cores:<br>CPU Architecture:<br>L1 Data Cache:<br>L1 Instruction Cache:<br>L2 Cache:<br>L3 Cache:<br>BIOS Vendor:<br>BIOS Version:<br>BIOS Date: | Advanced Micro Devices, Inc.<br>Advanced Micro Devices, Inc.<br>AMD Ryzen Threadripper 3990X 64-<br>Core Processor<br>Socket SP3r2<br>64\128 (Physical\Logical)<br>x86_64<br>64 x 32 KB<br>64 x 32 KB<br>64 x 32 KB<br>64 x 512 KB<br>262144 KB<br>American Megatrends Inc.<br>0021<br>2019/12/30 | Configure your CPU - AMD Ryzen Threadripper 3990X 64-Core Processor<br>AMD Ryzen and Ryzen Threadripper processors are designed to function to high levels of performance with power efficiency and stability. AMD Ry<br>Master is an application to monitor and configure an AMD Ryzen or Ryzen Threadripper processor to potentially higher performance but at the risk of stability and<br>power efficiency. Major control features allow changes to CPU core performance and configuration, integrated graphics and memory control parameters to change to care performance and and in small increments and be prepared for cases of system instability<br>failure. Please review AMD documentation on the installation, features and use of Ryzen Master before changing parameters. |
| Windows Version:<br>PBO Scalar:<br>Product Name: AMD Ryzen N<br>Version: 2.1.1.1472<br>©2020 Advanced Micro Devi                                                                                                    | Windows 10 (10.0.18363)<br>1<br><u>About</u><br>Master<br>ices, Inc.                                                                                                    |                                                                                                    |

## AMDA RYZEN Master

AMD Ryzen Master 2.9 Reference Guide | April 2022